# Kai Laborenz

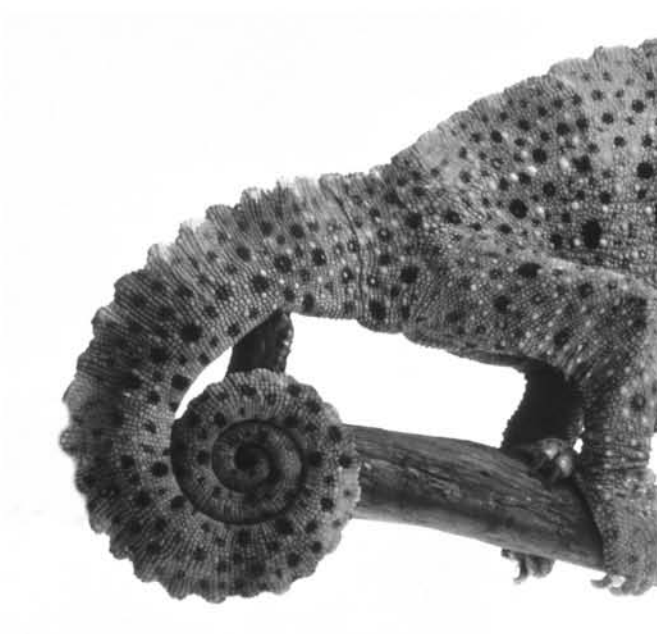

# **CSS-Praxis**

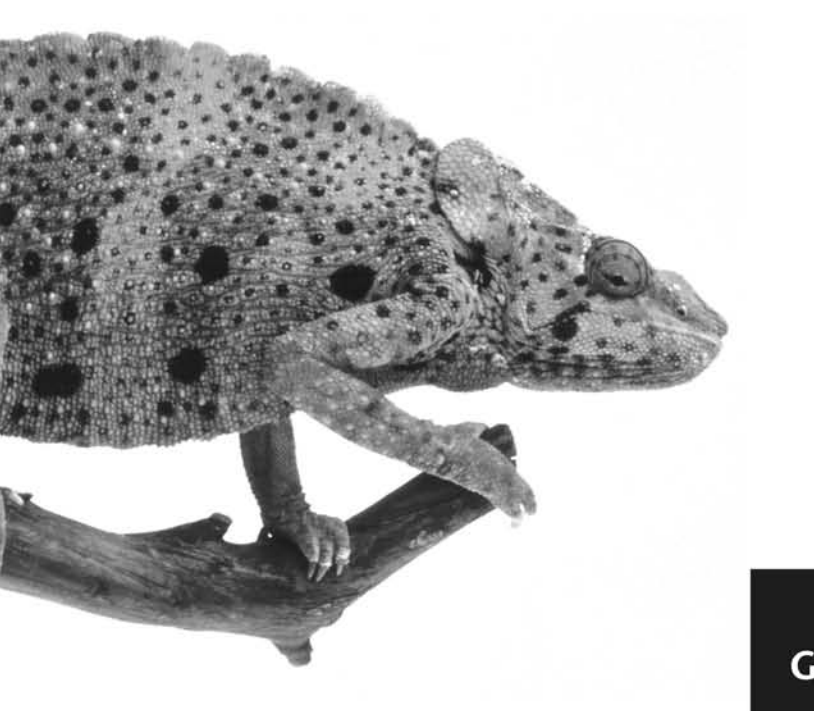

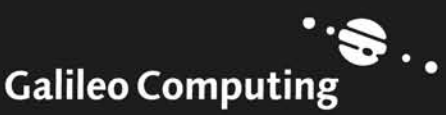

# Auf einen Blick

|   | Vorwort                       | 13  |
|---|-------------------------------|-----|
| 1 | Einführung in CSS             | 17  |
| 2 | Grundlegende Konzepte von CSS | 41  |
| 3 | Die Zukunft von CSS           | 81  |
| 4 | Browser-Kompatibilität        | 97  |
| 5 | CSS in der Praxis             | 133 |
| 6 | Beispiele                     | 271 |
| 7 | Tools für CSS                 | 355 |
| 8 | Die CSS-Elemente              | 391 |
| A | Die CD-ROM zum Buch           | 541 |
| В | Die Website zum Buch          | 543 |
| C | Die Referenzkarte             | 545 |
| D | Glossar                       | 547 |
|   | Index                         | 555 |

# Inhalt

### Vorwort

#### 13

17

41

# 1 Einführung in CSS

| 1.1 | Von HTML zu CSS                        | . 19 |
|-----|----------------------------------------|------|
| 1.2 | Was sind CSS?                          | . 25 |
|     | 1.2.1 Kurze Geschichte der CSS         | . 27 |
| 1.3 | Wie sehen CSS aus?                     | . 28 |
| 1.4 | »Hallo Welt!« auf CSS                  | 30   |
| 1.5 | Vorteile und Grenzen des CSS-Einsatzes | . 39 |

# 2 Grundlegende Konzepte von CSS

| 21  | Salakta | ren                                    | 43 |
|-----|---------|----------------------------------------|----|
| 2.1 | JEIEKLU |                                        | 43 |
|     | 2.1.1   | Einfache Elementselektoren             | 43 |
|     | 2.1.2   | Kombinierte Selektoren                 | 47 |
|     | 2.1.3   | Class- und ID-Selektoren               | 47 |
|     | 2.1.4   | Kind-Selektoren (CSS2)                 | 49 |
|     | 2.1.5   | Folgeelement-Selektoren (CSS2)         | 51 |
|     | 2.1.6   | Attribut-Selektoren (CSS2)             | 51 |
|     | 2.1.7   | CSS3-Selektoren und -Elemente          | 52 |
|     | 2.1.8   | Tabellen-Selektoren                    | 53 |
|     | 2.1.9   | Pseudo-Klassen und Pseudo-Elemente     | 54 |
|     | 2.1.10  | Universal-Selektor                     | 55 |
| 2.2 | Vererbu | ing                                    | 57 |
| 2.3 | Rangfo  | ge und Kaskadierung                    | 58 |
|     | 2.3.1   | Die Important-Anweisung                | 64 |
| 2.4 | Einbind | lung von Stylesheets in HTML-Dateien   | 65 |
|     | 2.4.1   | Stil-Anweisungen im HTML-Tag           | 65 |
|     | 242     | Stil-Anweisungen im Dokumentenkonf     | 66 |
|     | 243     | Verlinkte Stylesheets                  | 67 |
|     | 244     | Importierte Stylesheets                | 69 |
|     | 2.4.5   | Medienspezifische Stylesheets (CSS2)   | 70 |
| 2.5 | Die Kas | tenform (Box Model)                    | 73 |
| 2.6 | Benenn  | ungen und Werte für Stylesheets        | 74 |
|     | 2.6.1   | Namen für Stylesheets, Klassen und IDs | 74 |
|     | 2.6.2   | Längen- und Größenangaben              | 75 |
|     | 2.6.3   | Prozentwerte (%)                       | 76 |

| 2.7 | CSS-Ko | mmentare        | 78 |
|-----|--------|-----------------|----|
|     | 2.6.6  | Schlüsselwörter | 78 |
|     | 2.6.5  | URLs (url)      | 78 |
|     | 2.6.4  | Farben          | 77 |

# 3 Die Zukunft von CSS

| 3.1 | CSS 2.1        |                                        | 83       |
|-----|----------------|----------------------------------------|----------|
| 3.2 | CSS 3 .        |                                        | 83       |
| 3.3 | XHTML          | , XML und CSS                          | 85       |
|     | 3.3.1<br>3.3.2 | Von HTML zu X(H)TML<br>XML und CSS     | 85<br>90 |
| 3.4 | CSS nic        | ht nur im Browser                      | 94       |
|     | 3.4.1<br>3.4.2 | Screenreader<br>PDAs und Mobiltelefone | 94<br>95 |

# 4 Browser-Kompatibilität

| 4.1 | Einzeln | e Browser                                                  | . 99  |
|-----|---------|------------------------------------------------------------|-------|
|     | 4.1.1   | Mosaic, Netscape Navigator 3.x und früher,                 |       |
|     |         | Internet Explorer 2.x und früher                           | . 99  |
|     | 4.1.2   | Netscape Navigator 4.x                                     | . 99  |
|     | 4.1.3   | Netscape Navigator 6 (Mozilla 0.x)                         | 102   |
|     | 4.1.4   | Netscape Navigator 7 (Mozilla 1.0)                         | 103   |
|     | 4.1.5   | Mozilla 1.8                                                | . 104 |
|     | 4.1.6   | Firefox                                                    | 104   |
|     | 4.1.7   | Internet Explorer 3                                        | 105   |
|     | 4.1.8   | Internet Explorer 4                                        | 105   |
|     | 4.1.9   | Internet Explorer 5.x                                      | 106   |
|     | 4.1.10  | Internet Explorer 6                                        | . 107 |
|     | 4.1.11  | Opera 4                                                    | . 107 |
|     | 4.1.12  | Opera 5/6                                                  | . 107 |
|     | 4.1.13  | Opera 7                                                    | 108   |
|     | 4.1.14  | Konqueror                                                  | 108   |
|     | 4.1.15  | Safari                                                     | . 109 |
|     | 4.1.16  | Lynx                                                       | . 109 |
|     | 4.1.17  | Weitere Browser                                            | . 110 |
| 4.2 | Browse  | ranteile                                                   | . 110 |
| 4.3 | Doctyp  | es und Doctype-Switching                                   | 112   |
| 4.4 | Browse  | rweichen und -Hacks                                        | . 116 |
|     | 4.4.1   | @import-Weiche                                             | . 118 |
|     | 4.4.2   | Sternchen-Hack                                             | . 119 |
|     | 4.4.3   | Box Model Hack                                             | . 120 |
|     | 4.4.4   | Vereinfachter Box Model Hack und Erweiterter Vereinfachter |       |
|     |         | Box Model Hack                                             | . 123 |
|     | 4.4.5   | Hochpass-Filter                                            | . 124 |

97

81

| 4 7 5            |
|------------------|
| 125              |
| 126              |
| 126              |
| 126              |
| 127              |
| 128              |
| 129              |
| 130              |
| 1<br>1<br>1<br>1 |

# 5 CSS in der Praxis

| 5.1  | Strateg<br>5.1.1<br>5.1.2<br>5.1.3<br>5.1.4<br>5.1.5 | ien für den CSS-Designer<br>Valide Dokumente erstellen<br>CSS zur Schriftgestaltung – »Weicher CSS-Einsatz«<br>Komplettlayout mit CSS – »Harter CSS-Einsatz«<br>Entwurfsverfahren für CSS-Sites<br>Fehlersuche in CSS-Dateien | 135<br>135<br>137<br>139<br>144<br>145 |
|------|------------------------------------------------------|----------------------------------------------------------------------------------------------------|----------------------------------------|
| 5.2  | Suchma                                               | schinenoptimierung per CSS                                                                                                    | 147                                    |
| 5.3  | Zugäng                                               | liche Websites mit CSS (Accessibility)                                                                                                    | 150                                    |
| 5.4  | Schriftg                                             | rößen                                                                                                    | 154                                    |
|      | 5.4.1<br>5.4.2<br>5.4.3<br>5.4.4<br>5.4.5<br>5.4.6   | Schlüsselwörter<br>Relative Angaben<br>Punkte<br>Pixel<br>Gemischte Angaben<br>Fontsizer (einfach-fuer-alle.de)                                                                                                    | 156<br>158<br>158<br>159<br>160<br>163 |
| 5.5  | CSS-Lay                                              | youts                                                                                                    | 164                                    |
|      | 5.5.1<br>5.5.2                                       | Positionierungsvarianten<br>CSS-Layouts                                                                                                    | 165<br>175                             |
| 5.6  | Zentrie                                              | rter Inhalt                                                                                                    | 193                                    |
| 5.7  | Festste                                              | hende Bereiche                                                                                                    | 201                                    |
|      | 5.7.1                                                | CSS-Frames                                                                                                    | 208                                    |
| 5.8  | <b>CSS-Me</b><br>5.8.1<br>5.8.2                      | enüs<br>Dynamische Menüs mit CSS<br>CSS-Menüs mit Listen                                                                                                    | 213<br>213<br>224                      |
| 5.9  | Bilderga                                             | alerie                                                                                                    | 240                                    |
| 5.10 | Schöne                                               | re Formulare                                                                                                    | 244                                    |
| 5.11 | Druckvo                                              | ersion per CSS                                                                                                    | 254                                    |
| 5.12 | Stylesh                                              | eet-Wechsler                                                                                                    | 257                                    |
|      | 5.12.1<br>5.12.2<br>5.12.3<br>5.12.4<br>5.12.5       | Simpler Styleswitcher mit HTML-Mitteln<br>Styleswitcher mit JavaScript<br>Styleswitcher mit PHP<br>JavaScript mit Sicherheitsnetz<br>Browserweiche für Stylesheets                                                            | 260<br>261<br>264<br>267<br>269        |

#### 133

# 6 Beispiele

| 6.1 | Aktion / | Nensch: Einfach für Alle                      | 273 |
|-----|----------|-----------------------------------------------|-----|
|     | 6.1.1    | EfA 2001                                      | 275 |
|     | 6.1.2    | EfA 2003                                      | 276 |
|     | 6.1.3    | EfA 2004                                      | 281 |
|     | 6.1.4    | Der Code von Einfach für Alle                 | 282 |
| 6.2 | Lycos D  | eutschland                                    | 307 |
| 6.3 | CSS Zen  | Ocean – ein Beispiellayout für den Zen Garden | 335 |

# 7 Tools für CSS

| 7.1 | CSS-Edi | itoren                     | 357 |
|-----|---------|----------------------------|-----|
|     | 7.1.1   | TopStyle 3                 | 357 |
|     | 7.1.2   | Style Studio               | 361 |
|     | 7.1.3   | Cascade 2.0                | 362 |
|     | 7.1.4   | Morphon CSS-Editor         | 363 |
|     | 7.1.5   | Style Master               | 364 |
|     | 7.1.6   | Dreamweaver MX 2004        | 366 |
|     | 7.1.7   | GoLive CS                  | 372 |
| 7.2 | CSS-We  | erkzeuge und weitere Tools | 377 |
|     | 7.2.1   | User-Stylesheets           | 377 |
|     | 7.2.2   | Tidy                       | 382 |
|     | 7.2.3   | OpTool                     | 387 |
|     | 7.2.4   | Calipers                   | 388 |
|     | 7.2.5   | IrfanView                  | 388 |
|     | 7.2.6   | Web-Designer-Toolbar       | 390 |

# 8 Die CSS-Elemente

| 8.1 | Alphab                                                               | etische Übersicht                                                                              | 393                                                  |
|-----|----------------------------------------------------------------------|------------------------------------------------------------------------------------------------|------------------------------------------------------|
| 8.2 | Pseudo                                                               | -Elemente und Pseudo-Formate                                                                   |                                                      |
|     | 8.2.1<br>8.2.2<br>8.2.3<br>8.2.4<br>8.2.5<br>8.2.6<br>8.2.6<br>8.2.7 | :link<br>:visited<br>:hover (CSS2)<br>:focus (CSS2)<br>:active<br>:lang (CSS 2)<br>:first-line | 395<br>398<br>399<br>400<br>401<br>401<br>402<br>404 |
|     | 8.2.8<br>8.2.9<br>8.2.10<br>8.2.11                                   | :first-letter<br>:first-child (CSS2)<br>:before und :after (CSS2)<br>:not (CSS3)               | 406<br>408<br>409<br>411                             |
| 8.3 | Inhaltse<br>8.3.1                                                    | e <b>rzeugung</b><br>content (CSS2, Änderung in CSS 2.1)                                       | 412<br>412                                           |

### 355

#### 391

|     | 8.3.2          | counter() und counters()                  | 413 |
|-----|----------------|-------------------------------------------|-----|
|     | 8.3.3          | counter-increment (CSS2)                  | 416 |
|     | 8.3.4          | counter-reset (CSS2)                      | 417 |
|     | 8.3.5          | quotes (CSS2)                             | 418 |
| 8.4 | Schriftf       | ormatierungen                             | 420 |
|     | 841            | font-family                               | 420 |
|     | 842            | font-style                                | 423 |
|     | 843            | font-variant                              | 424 |
|     | 844            | font-weight                               | 425 |
|     | 845            | font-size                                 | 426 |
|     | 846            | font-size-adjust (CSS_nicht in CSS_2_1)   | 427 |
|     | 847            | font-stretch (CSS2 nicht in CSS 2.1)      | 429 |
|     | 848            | font                                      | 429 |
|     | 849            | afont-face (CSS2_nicht in CSS 2_1)        | 431 |
|     | 8410           | text-decoration                           | 434 |
|     | 8411           | text-shadow (CSS2_nicht in CSS_2_1)       | 438 |
|     | 8 4 1 2        | text-transform                            | 439 |
|     | 8 4 13         | letter-snacing                            | 440 |
|     | 8 4 14         | word-spacing (CSS2)                       | 441 |
|     | 8 4 15         | white-space                               | 442 |
|     | 8416           | line-height                               | 443 |
|     | 8 4 17         | tevt_indent                               | 444 |
|     | 8418           | text-align (Änderung in CSS 2-1)          | 445 |
|     | 8419           | vertical-align                            | 446 |
|     | 8 4 20         | direction (CSS2)                          | 452 |
|     | 8421           | unicode-bidi (CSS2)                       | 453 |
| 85  | Farben         | und Hintergründe                          | 454 |
| 0.5 |                |                                           | 454 |
|     | 8.5.1<br>0.5.2 |                                           | 454 |
|     | 8.5.Z          | background-color                          | 455 |
|     | 8.5.5          | background-image                          | 456 |
|     | 8.5.4<br>0.5.5 | background-repeat                         | 457 |
|     | 8.2.2<br>9.5.6 | background-attachment                     | 459 |
|     | 8.2.6<br>0 5 7 | background-position (Anderung in CSS 2.1) | 460 |
| 0.0 | 0.9.7          |                                           | 401 |
| 8.6 | Kasteni        | formatierungen                            | 463 |
|     | 8.6.1          | margin                                    | 463 |
|     | 8.6.2          | padding                                   | 465 |
|     | 8.6.3          | border-width                              | 467 |
|     | 8.6.4          | border-color                              | 468 |
|     | 8.6.5          | border-style                              | 469 |
|     | 8.6.6          | border                                    | 473 |
|     | 8.6./          | width                                     | 474 |
|     | 8.6.8          | height                                    | 475 |
|     | 8.6.9          | overtiow (CSS2)                           | 477 |
|     | 8.6.10         | clip (CSS2, Anderung in CSS 2.1)          | 478 |
|     | 8.6.11         | float                                     | 479 |
|     | 8.6.12         | clear                                     | 483 |
|     | 8.6.13         | position (CSS2)                           | 489 |
|     | 8.6.14         | box-sizing (CSS3)                         | 491 |
|     | 8.6.15         | top (CSS2)                                | 492 |

|      | 8.6.16<br>8.6.17<br>8.6.18<br>8.6.19<br>8.6.20<br>8.6.21<br>8.6.22<br>8.6.23<br>8.6.24<br>8.6.25                                   | right (CSS2)<br>bottom (CSS2)<br>left (CSS2)<br>visibility (CSS2)<br>opacity (CSS3)<br>z-index (CSS2)<br>list-style-type<br>list-style-image<br>list-style-position<br>list-style                                                                                                    | 493<br>494<br>495<br>496<br>497<br>498<br>501<br>503<br>504<br>504                      |
|------|----------------------------------------------------------------------------------------------------|----------------------------------------------------------------------------------------------------|-----------------------------------------------------------------------------------------|
| 8.7  | Anzeige                                                                                                    | modus                                                                                                    | 505                                                                                     |
|      | 8.7.1                                                                                                    | display (CSS1, Erweiterung in CSS2 – table, Änderung in CSS 2.1, Erweiterung in CSS3 – icon)                                                                                                    | 505                                                                                     |
| 8.8  | Tabeller           8.8.1           8.8.2           8.8.3           8.8.4           8.8.5           8.8.6                           | formatierungen<br>table-layout (CSS2)<br>caption-side (CSS2, Änderung in CSS 2.1)<br>border-collapse (CSS2, Änderung in CSS 2.1)<br>border-spacing (CSS2)<br>empty-cells (CSS2)<br>speak-header (CSS2)                                                                                                    | 509<br>509<br>510<br>511<br>512<br>513<br>514                                           |
| 8.9  | Benutze                                                                                                    | roberfläche                                                                                                    | 515                                                                                     |
|      | 8.9.1<br>8.9.2<br>8.9.3<br>8.9.4                                                                                                   | cursor (CSS2)<br>outline (CSS2)<br>scrollbars (MS-proprietär, kein offizieller CSS-Bestandteil)<br>filter (MS-proprietär, kein offizieller CSS-Bestandteil)                                                                                                    | 515<br>517<br>518<br>520                                                                |
| 8.10 | Seitenla                                                                                                    | yout mit @page (CSS2)                                                                                                    | 521                                                                                     |
|      | 8.10.1<br>8.10.2<br>8.10.3<br>8.10.4<br>8.10.5<br>8.10.6<br>8.10.7<br>8.10.8                                                       | size (CSS2, nicht in CSS 2.1)<br>marks (CSS2, nicht CSS 2.1)<br>:left :right :first (CSS2)<br>page-break-before, page-break-after (CSS2)<br>page-break-inside (CSS2)<br>page (CSS2, nicht CSS 2.1)<br>orphans (CSS2)<br>widows (CSS2)                                                                                                    | 522<br>523<br>524<br>525<br>526<br>527<br>527<br>528                                    |
| 8.11 | Spracha                                                                                                    | usgabe                                                                                                    | 529                                                                                     |
|      | 8.11.1<br>8.11.2<br>8.11.3<br>8.11.4<br>8.11.5<br>8.11.6<br>8.11.7<br>8.11.8<br>8.11.9<br>8.11.10<br>8.11.11<br>8.11.12<br>8.11.13 | speak (CSS2, Änderung in CSS 2.1)<br>volume (CSS2, Änderung in CSS 2.1)<br>speech-rate (CSS2, Änderung in CSS 2.1)<br>pause (CSS2, Änderung in CSS 2.1)<br>play-during (CSS2, Änderung in CSS 2.1)<br>voice-familiy (CSS2, Änderung in CSS 2.1)<br>pitch (CSS2, Änderung in CSS 2.1)<br>stress (CSS2, Änderung in CSS 2.1)<br>richness (CSS2, Änderung in CSS 2.1)<br>azimuth (CSS2, Änderung in CSS 2.1)<br>elevation (CSS2, Änderung in CSS 2.1)<br>speak-punktuation (CSS2, Änderung in CSS 2.1) | 529<br>530<br>532<br>532<br>533<br>534<br>535<br>536<br>536<br>536<br>537<br>538<br>539 |
|      | 8.11.14                                                                                                    | speak-numeral (CSS2, Anderung in CSS 2.1)                                                                                                    | 539                                                                                     |

| Α | Die CD-ROM zum Buch  | 541 |
|---|----------------------|-----|
| B | Die Website zum Buch | 543 |
| C | Die Referenzkarte    | 545 |
| D | Glossar              | 547 |
|   | Index                | 555 |

# Vorwort

Cascading Stylesheets haben sich in den vergangenen drei Jahren von einer nur wenigen »Insidern« bekannten, allein mit viel Engagement verwendbaren Methode zum professionellen Mainstream des Webdesign entwickelt.

Was erwartet Sie in diesem Buch?

Immer mehr große Websites, darunter Post.de, GMX.de und Stern.de, haben den Sprung zum tabellenlosen Design gewagt und nutzen die Vorteile dieser neuen Art, Websites zu realisieren.

Bei meiner Beschäftigung mit Stylesheets gab es fünf Phasen (bei HTML war es im Übrigen nicht anders):

- 1. Vorsichtige Annäherung (»Was ist das überhaupt?«)
- Naive Begeisterung (»Super! Ich verwende ab sofort nichts anderes mehr!«)
- 3. Ernüchterung (»Das geht doch alles nicht ...«)
- 4. Durchkämpfen (»Aha es geht also doch!«)
- 5. Routine und Neugier (CSS als Standardansatz und Erforschung der Randbereiche)

Vermutlich wird es bei Ihnen ähnlich sein. Wenn Sie also demnächst einmal vor größeren Schwierigkeiten stehen, dann wissen Sie: Es handelt sich um Phase drei – und Phase vier und fünf müssen bald folgen ...

Dieses Buch will mit einem praxisbezogenen Ansatz die Möglichkeiten, Schwierigkeiten und Grenzen von Cascading Stylesheets anhand konkreter Beispiele aufzeigen (und Ihnen damit helfen, die Phase drei schnell zu überwinden).

In den ersten beiden Kapiteln gebe ich eine Einführung zum Aufbau und den grundlegenden Konzepten von Cascading Stylesheets und zeige ein einfaches Beispiel.

In den Kapiteln 3 bis 5 geht es um die praktische Umsetzung: Wie sieht die Entwicklung von CSS aus, wie reagieren die verschiedenen Browser auf CSS und was gibt es beim Einsatz in der Praxis zu beachten?

Das Kapitel 6 ist drei konkreten Beispielen von CSS-gesteuerten Websites gewidmet – zum Nachvollziehen und zum praktischen Einsatz.

Kapitel 7 zeigt Ihnen eine Reihe von Programmen, die beim Erstellen von Stylesheets nützlich sind.

Und schließlich Kapitel 8, das – last but not least – eine vollständige Referenz aller CSS-Eigenschaften mit kompletter Beschreibung, beispielhafter Syntax und Anmerkungen zur Browserkompatibilität enthält.

Auf der beiliegenden CD-ROM finden Sie alle Beispiele und Abbildungen des Buches; außerdem alle besprochenen Skripte und Programme als Freeware, Shareware oder Demoversionen, darunter auch die beiden Website-Editoren Dreamweaver und GoLive in der aktuellen Version. Die Screenshots, die im Buch abgebildet sind, finden Sie auf der CD-ROM in Farbe.

- Stylesheet-Tabelle<br/>zum Heraus-<br/>nehmenZusätzlich liegt diesem Buch eine Stylesheet-Kompatibilitätstabelle bei.Dort sind in Kurzform alle wichtigen Eigenschaften von Stylesheets<br/>und ihre Unterstützung durch die wichtigsten Browser aufgelistet. Die<br/>Tabelle können Sie beim Arbeiten als schnelle Referenz benutzen und<br/>für Details dann im Buch nachlesen.
  - Linkcode Auf der Webseite zum Buch unter **www.css-praxis.de** finden Sie immer die aktuellen Internetadressen. Hinter jeder URL im Buch finden Sie einen Linkcode. Sollte sich also die Adresse geändert haben, finden Sie mithilfe dieses vierstelligen Codes immer die aktuelle URL. Wenn Sie dennoch feststellen, dass ein Link nicht funktioniert, schicken Sie mir bitte eine E-Mail.
- Wie sollten SieSie können das Buch ganz normal von vorn nach hinten durchlesen. Ich<br/>empfehle dies vor allem, wenn Sie mit Cascading Stylesheets bisher<br/>wenig zu tun hatten. Wenn Sie schon etwas über CSS wissen, können<br/>Sie auch die Anwendungen ab Kapitel 5, CSS in der Praxis, durchgehen<br/>und nur im Zweifelsfall die Referenzen des letzten Kapitels zurate zie-<br/>hen. Oder Sie fangen gleich mit den Beispiel-Websites in Kapitel 6, Bei-<br/>spiele, an und sehen, wie es andere gemacht haben.

Icons und<br/>HinweiseUm Sie auf bestimmte Dinge aufmerksam zu machen, werden einige<br/>Icons in der äußeren Spalte verwendet:

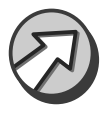

Hinweis: Ergänzende Hinweise zum Thema

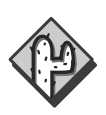

Falle: Browserfehler oder andere Fallen für CSS-Designer

Warnung: Warnungen oder Achtung, wichtiger Hinweis

Tool: Werkzeuge für den CSS-Entwickler

Beispiele: Skripte und Quellcodelistings

**CD-ROM:** Ergänzendes Material oder Skripte zum Verwenden auf der beiliegenden CD-ROM

Bedanken möchte ich mich bei den vielen Menschen, die mich bei der Arbeit an diesem Buch unterstützt und inspiriert haben. Dazu gehören all diejenigen, die mir Teile ihrer eigenen Arbeiten für dieses Buch zur Verfügung gestellt haben wie Michael Kaspar, Mark Howells, Bjoern Hoehrmann, Tomas Caspers (der gleich ein ganzes Kapitel beigesteuert hat), Daniel Ludwin, Ernesto Gimenez, Kevin Smith, Winfried Schoech, den e-workers und David Andersson (aka Liorean). Außerdem den Lesern der Mailinglisten **css-design** von Michael Charlier und **i-worker** von Erwin Forner, mit denen ich manches Problem diskutieren konnte.

Vielen Dank an meinen Lektor Stephan Mattescheck, der mich nicht nur auf die Idee zu diesem Buch brachte, sondern mich auch bei der Erstellung unterstützte und insbesondere viel Geduld hatte, was das verspätete Abgeben von Manuskripten betraf ...

Dank gebührt auch diesen Menschen für ihre wegweisenden Veröffentlichungen zum Thema: Eric Meyer, Jeffrey Zeldman, Eric Costello, Dave Shea (für Csszengarden), Owen Briggs (vor allem für seine vielen Screenshots) und Stefan Münz für SelfHTML.

Vor allem danke ich meinen Kollegen und Mitarbeitern bei Sunbeam und meiner Freundin, die während meiner Arbeit an diesem Buch unter meiner Doppelbelastung leiden musste und mir außerdem als fachkundige Lektorin zur Seite stand.

**Kai Laborenz** Berlin, Dezember 2004

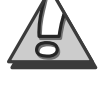

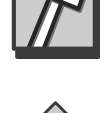

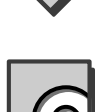

Vielen Dank!

# 2 Grundlegende Konzepte von CSS

Bevor wir uns mit den einzelnen Elementen befassen, möchte ich die fünf grundlegenden Konzepte von Stylesheets erläutern: Selektoren, Vererbung, Rangfolge und Kaskadierung, Einbindung von Stylesheets sowie Werte für Stylesheets.

#### 2.1 Selektoren

Die so genannten Selektoren (siehe Abbildung 1.8) regeln, wie die Stil-Eigenschaften Klassen oder HTML-Elementen zugeordnet werden. Dabei nimmt man zunächst den Namen des Tags, für den der Selektor stehen soll, und setzt dann die Eigenschaft in geschweifte Klammern ({}). Hinter dem Doppelpunkt können ein oder mehrere Werte stehen:

```
Selektor {Eigenschaft: Wert1; Eigenschaft: Wert2;
Eigenschaft: Wert3; ... }
```

#### 2.1.1 Einfache Elementselektoren

Die einfachste Möglichkeit, Stile einem HTML-Dokument zuzuordnen, besteht in der Zuweisung zu bestimmten HTML-Tags. Zum Beispiel wird mit p {color: black} allen HTML-Elementen die Farbe Schwarz zugewiesen.

Wenn Sie mehreren Elementen den gleichen Stil zuweisen möchten, notieren Sie die Elemente nacheinander durch Kommata getrennt:

CSS-Stile den HTML-Tags zuweisen

p, h1, o1 {color: black;}

Mehrere Stil-Anweisungen für ein Element werden durch Semikola getrennt:

```
p {color: black; background-color: green; }
```

Sie können beide Methoden auch kombinieren:

```
p, h1, ol {color: black; background-color: green; }
```

Hier werden den HTML-Tags , <h1> und <o1> die Eigenschaften Schriftfarbe: Schwarz und Hintergrundfarbe: Grün zugewiesen.

Die Aufzählung mehrerer Selektoren unterscheidet sich nur durch die Kommata von der Definition kontextabhängiger Selektoren (siehe nächsten Abschnitt), sodass hier leicht Fehler entstehen können. Spezial-Tags Was aber tun Sie, wenn Sie einen Bereich innerhalb eines HTML-Elefür CSS ments formatieren möchten oder einen Bereich, der mehrere HTML-Elemente umfasst?

Für diesen Fall sieht HTML ab der Version 4 zwei besondere Tags für die Arbeit mit Stilen vor:

<span> und <div>.

Diese Tags haben allein keine direkten Auswirkungen auf ein Dokument und wirken erst durch die Kombination mit Stylesheets. Eine hohe Flexibilität bei der Zuweisung von Stilen lässt sich durch die beiden HTML-Tags zusammen mit den Stil-Selektoren class und id erreichen.

Während  $\langle div \rangle$  ein so genanntes Block-Element definiert (wie z.B.  $\langle p \rangle$  oder  $\langle h1 \rangle$ ), lassen sich mit  $\langle span \rangle$  beliebige Bereiche innerhalb von Blocks oder über mehrere Blocks hinweg ansprechen (natürlich muss trotzdem die korrekte Verschachtelung von Tags beachtet werden – siehe dazu auch Abschnitt 5.1.1, *Valide Dokumente erstellen*).

Ein Beispiel:

Neue HTML-Tags: Sie wollen ein Wort in einem Absatz herausstellen:

span und div

Dies ist ein normaler Absatz. Er enthält mehrere Sätze und ein Wort ist <span class="wichtig">besonders</span> wichtig. Dieses Wort wird durch CSS formatiert.

Hier ist das Wort »besonders« durch den <span>-Tag markiert. Noch passiert nichts Besonderes. Erst wenn Sie die Klasse .wichtig in einem Stylesheet definieren, erhält das Wort »besonders« eine spezielle Formatierung (hier: vergrößerte Schrift und Farbe Rot).

Das nächste Beispiel zeigt eine mit SPAN und DIV gestaltete Seite:

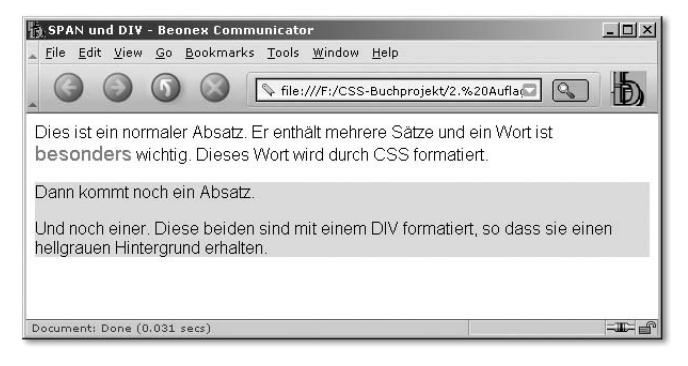

Abbildung 2.1 Formatierung mit SPAN und DIV

#### Der vollständige Code sieht so aus:

```
<!DOCTYPE HTML PUBLIC "-//W3C//DTD HTML 4.01
1:
     Transitional//EN">
     <html>
2:
     <head>
3:
        <title>SPAN und DIV</title>
4:
        <style type="text/css">
5:
6:
        <! - -
7:
        .wichtig {
           font-size: 120%:
8:
           color: #ff0000;
9:
10:
11:
        .hintergrund {
           background-color: #dddddd;
12:
13:
        }
        - - >
14:
        </style>
15:
16: \langle /head \rangle
17:
     <body>
18:
        Dies ist ein normaler Absatz. Er enthält
        mehrere Sätze und ein Wort ist
        <span class="wichtig">
        besonders </ span > wichtig. Dieses Wort wird durch
        CSS formatiert. 
19:
         <div class="hintergrund">
           Dann kommt noch ein Absatz.
20:
           Und noch einer. Diese beiden sind mit einem
21:
            DIV formatiert, sodass sie einen hellgrauen
```

```
Hintergrund erhalten. 
22: </div>
23: </body>
24: </html>
```

Listing 2.1 Formatierung mit SPAN und DIV

Kompatibilitäts-<br/>tabellenAls Nächstes sehen Sie eine Kompatibilitätstabelle, die anzeigt, wie das<br/>in diesem Abschnitt beschriebene Element von den aktuellen (und<br/>nicht mehr ganz so aktuellen) Browsern interpretiert wird. Leider wer-<br/>den immer noch viele CSS-Elemente nicht von allen Browsern so ange-<br/>zeigt, wie es nach der Spezifikation sein sollte. Solchen Tabellen wer-<br/>den Sie in den folgenden Kapiteln noch öfter begegnen – sie sollen<br/>Ihnen einen schnellen Überblick über die Praxissituation des bespro-<br/>chenen Themas geben. Ergänzend liegt dem Buch eine farbige Browser-<br/>referenzkarte bei, die alle Elemente und Eigenschaften in der Übersicht<br/>zeigt.

#### Kompatibilität

|           | NN 4 | NN 7 | Mz 1.4 | Mz 1.8/FF | IE 5 | IE 6 | 05 | 06 | 07 | Sf 1.2 | Konq |
|-----------|------|------|--------|-----------|------|------|----|----|----|--------|------|
| PC        | j    | j    | j      | j         | j    | j    | j  | j  | j  | -      | -    |
| Mac/Linux | j    | j    | j      | j         | j    | -    | j  | -  | -  | j      | j    |

Erklärung der in dieser und in den folgenden Tabellen verwendeten Symbole:

- j = Ja, wird unterstützt
- n = Nein, wird nicht unterstützt
- t = wird teilweise unterstützt
- f = Unterstützung ist fehlerhaft
- NN = Netscape Navigator
- Mz = Mozilla und kompatible Browser
- FF = Firefox (Mozilla und Firefox verwenden die gleichen Bibliotheken zur Anzeige)
- IE = Internet Explorer
- O = Opera

Konq = Konqueror

Die erste Zeile der Ergebnisse bezieht sich auf die Windows-Version, die zweite beschreibt das Verhalten von Macintosh-Systemen – im Fall von Konqueror das unter Linux.

Die Zahlen hinter den Buchstaben weisen auf zusätzliche Erläuterungen hin, die im Abschnitt »Bemerkungen« jeweils aufgeführt werden.

#### 2.1.2 Kombinierte Selektoren

Die obigen Anweisungen beziehen sich immer auf alle im Geltungsbereich des Stylesheets vorkommenden Instanzen des angegebenen Elements, d. h., mit p {color: black} bekommen Absätze dieses Format zugewiesen. Es ist aber auch möglich, nur einer bestimmten Kombination von Elementen einen Stil zuzuweisen:

```
h1 {color: black;}
em {color: red;}
```

würde allen Überschriften erster Ordnung <h1> die Farbe Schwarz und allen <em>-Elementen die Farbe Rot zuweisen. Wenn nun aber nur die <em>-Elemente *innerhalb* von <h1>-Elementen gefärbt werden sollen, kann das so ausgedrückt werden:

```
h1 {color: black;}
h1 em {color: red;}
```

Mit dem ersten Befehl wird allen <h1>-Elementen die Textfarbe Schwarz zugewiesen. In der zweiten Zeile werden dann die <em>-Elemente, die sich innerhalb eines <h1>-Elementes befinden, rot gefärbt.

#### Kompatibilität

|           | NN 4 | NN 7 | Mz 1.4 | Mz 1.8/<br>FF | IE4 | IE 5 | IE 6 | 05 | 06 | 07 | Sf 1.2 | Konq |
|-----------|------|------|--------|---------------|-----|------|------|----|----|----|--------|------|
| PC        | f    | j    | j      | j             | j   | j    | j    | j  | j  | j  | -      | -    |
| Mac/Linux | f    | j    | j      | j             | j   | j    | -    | j  | j  | -  | j      | j    |

#### 2.1.3 Class- und ID-Selektoren

CSS bietet zusätzliche Möglichkeiten, Elemente zu formatieren: die Selektoren CLASS und ID.

Klassen und ID-Selektoren zur freien Stil-Zuweisung HTML-Element unterhalb des <br/>klasse versehen werden. So können unterschiedlichen HTML-Tags mit<br/>Hilfe einer Klasse Formatierungen zugeordnet werden.

Klassendefinitionen beginnen immer mit einem Punkt.

.wichtig {font-weight: bold; color: red;}

definiert eine Klasse »wichtig«.

class und id Im Gegensatz zu Klassen bezeichnen IDs immer dokumentenweit einzigartige Elemente. So können Anweisungen für jedes einzelne Element eines HTML-Dokumentes vorgenommen werden.

> Definitionen für ID-Selektoren beginnen immer mit einem Doppelkreuz (»#«), können aber ansonsten nahezu beliebige Bezeichnungen tragen.

```
#hauptmenue {background-color: red}
```

definiert für die ID »hauptmenue« die Hintergrundfarbe des Elements als »rot«. Mit <div id="hauptmenue"> ... </div> wird ein Bereich des HTML-Dokumentes als »Hauptmenue« definiert. Sie können einem Element eine ID und eine Klasse gleichzeitig zuweisen. Was passiert, wenn dem Element dadurch widersprüchliche Anweisungen zugewiesen werden? Das regelt die Rangfolge der CSS-Eigenschaften, die Sie in Abschnitt 2.3, *Rangfolge und Kaskadierung*, kennen lernen.

#### Kompatibilität

|                                                                             | NN 4           | NN 7 | Mz 1.4 | Mz<br>1.8/FF | IE4 | IE 5 | IE 6 | 05 | 06 | 07 | Sf 1.2 | Konq |
|-----------------------------------------------------------------------------|----------------|------|--------|--------------|-----|------|------|----|----|----|--------|------|
| PC                                                                          | f <sup>1</sup> | j    | j      | j            | j   | j    | j    | j  | j  | j  | -      | -    |
| Mac/Linux                                                                   | f <sup>1</sup> | j    | j      | j            | j   | j    | -    | j  | j  | -  | j      | j    |
| 1 Der Netscape Navigator 4.x unterstützt keine ID-Selektoren der Form p#id. |                |      |        |              |     |      |      |    |    |    |        |      |

Beachten Sie, dass bei Klassen und IDs im HTML-Code nur die Bezeichnungen angegeben werden, nicht aber Punkt oder Doppelkreuz. Außerdem sollten Sie weder Umlaute in den Namen verwenden noch darf das erste Zeichen eine Zahl sein. Am besten, Sie verwenden nur die kleinen Buchstaben des ASCII-Zeichensatzes. Mehr zur Schreibweise von CSS-Anweisungen finden Sie in Abschnitt 2.6, *Benennungen und Werte für Stylesheets*.

#### 2.1.4 Kind-Selektoren (CSS2)

Mit dem Kind-Selektor (child) werden Elemente angesprochen, die im Sinne objektorientierter Programmierung »Kinder« eines vorgenannten Selektors sind.

In der folgenden Abbildung 2.2 sind z.B. die Elemente HEAD und BODY Kinder von HTML, während B und IMG Kinder des unteren P sind.

HTML-Code

```
<html>
<head>
<title>Dokumentname</ title >
</head>
<body>
Erster Absatz
Zweiter Absatz mit
<b>fettem</b> Text und einem
<img src="bild.gif"> Bild.
</body>
</html>
```

Baumstruktur

| HTML  | 1. Ebene |
|-------|----------|
| HEAD  | 2. Ebene |
|       | 3. Ebene |
|       |          |
|       | 2. Ebene |
| ⊢ P   | 3. Ebene |
| ∟р    | 3. Ebene |
| ⊢в    | 4. Ebene |
| └ IMG | 4. Ebene |
|       |          |

Abbildung 2.2 Baumstruktur eines HTML-Dokumentes

```
body>p {
    line-height: 1.8em;
    background-color: #dedede
}
```

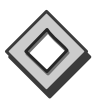

Dies setzt für alle Absätze, die Kinder des <body>-Elementes sind, die Zeilenhöhe auf das1,8-fache der Schriftgröße und die Hintergrundfarbe auf ein helles Grau. Im Unterschied zu

```
body p {border: 1px dashed black}
```

werden hier keine Absätze angesprochen, die zwischen <body> und noch einen weiteren HTML-Tag ausweisen. Das Beispiel zeigt die Anwendung: Während die Anweisung body p alle Absätze mit einem unterbrochenen Rahmen versieht, wirkt body>p nur auf die beiden äußeren Absätze, die direkte Kinder von <body> sind, und färbt deren Hintergrund hellgrau:

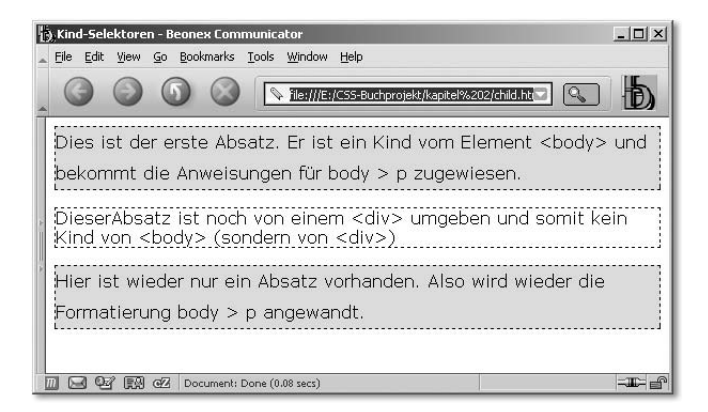

Abbildung 2.3 Anwendung des Kind-Selektors

| 1:  | HTML PUBLIC "-//W3C//DTD HTML 4.01</th                                                                                                    |
|-----|----------------------------------------------------------------------------------------------------|
|     | Transitional//EN">                                                                                                    |
| 2:  | <head></head>                                                                                                    |
| 3:  | <title>Kind-Selektoren</title>                                                                                                    |
| 4:  | <style type="text/css"></td></tr><tr><td>5:</td><td><!</td></tr><tr><td>6:</td><td>body>p {</td></tr><tr><td>7:</td><td>line-height: 1.8em;</td></tr><tr><td>8:</td><td>background-color: #dedede</td></tr><tr><td>9:</td><td>}</td></tr><tr><td>10:</td><td>body p {</td></tr><tr><td>11:</td><td>border: 1px dashed black</td></tr><tr><td>12:</td><td>}</td></tr><tr><td>13:</td><td>></td></tr><tr><td>14:</td><td></style> |
| 15: |                                                                                                    |
| 16: | <body></body>                                                                                                    |
| 17: | Dies ist der erste Absatz. Er ist ein Kind vom                                                                                                    |
|     | Element <body> und bekommt die Anweisungen</body>                                                                                                    |
|     | für body > p zugewiesen.                                                                                                    |
| 18: | <div></div>                                                                                                    |
| 19: | Dieser Absatz ist noch von einem                                                                                                    |
|     | <div> umgeben und somit kein Kind</div>                                                                                                    |
|     | von <body> (sondern von <div>)</div></body>                                                                                                    |
| 20: |                                                                                                    |
| 21: | $\left< 	extsf{p}  ight>$ Hier ist wieder nur ein Absatz vorhanden.                                                                                                    |
|     | Also wird wieder die Formatierung                                                                                                    |

```
body > p angewandt.
```

22: </body> 23: </html>

Listing 2.2 Kind-Selektoren

#### Kompatibilität

|           | NN 4 | NN 7 | Mz 1.4 | Mz 1.8/<br>FF | IE4 | IE 5 | IE 6 | 05 | 06 | 07 | Sf 1.2 | Konq |
|-----------|------|------|--------|---------------|-----|------|------|----|----|----|--------|------|
| PC        | n    | j    | j      | j             | n   | n    | n    | j  | j  | j  | -      | -    |
| Mac/Linux | n    | j    | j      | j             | n   | j    | -    | j  | j  | -  | j      | j    |

#### 2.1.5 Folgeelement-Selektoren (CSS2)

Ein Folgeelement-Selektor markiert ein Element, das unmittelbar auf ein anderes folgt und mit diesem dasselbe Elternteil hat.

h1+p {margin-top: -5px;}

Dies sorgt dafür, dass der obere Abstand eines Absatzes auf −5 Pixel gesetzt wird, wenn er direkt auf eine <h1>-Überschrift folgt.

#### Kompatibilität

|           | NN 4 | NN 7 | Mz 1.4 | Mz<br>1.8/FF | IE4 | IE 5 | IE 6 | 05 | 06 | 07 | Sf 1.2 | Konq |
|-----------|------|------|--------|--------------|-----|------|------|----|----|----|--------|------|
| PC        | n    | j    | j      | j            | n   | n    | n    | j  | j  | j  | -      | -    |
| Mac/Linux | n    | j    | j      | j            | n   | j    | -    | j  | j  | -  | j      | j    |

#### 2.1.6 Attribut-Selektoren (CSS2)

CSS2 erlaubt es, Elemente aufgrund ihrer Attribute anzusprechen.

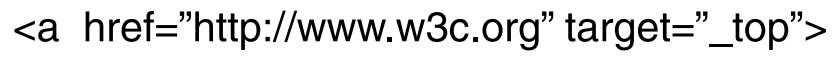

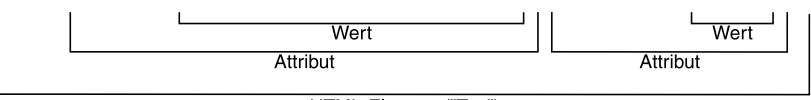

HTML-Element ("Tag")

Abbildung 2.4 Das HTML-Element und seine Attribute

```
width: 300px;
w\idth: 200px;
```

Dabei wird ein weiterer Fehler des Internet Explorers genutzt: Die Syntax »\* html« bedeutet laut CSS-Spezifikation *»ein beliebiges Element, das von dem HTML-Element gefolgt wird*«. Da das HTML-Element immer das erste Element eines HTML-Dokuments ist, kann diese Regel nie zutreffen – dafür notierte Anweisungen werden von einem korrekt arbeitenden Browser ignoriert.

Der IE ignoriert aber das »\*«, wenn es vor dem »html« steht, und führt also die Anweisungen aus: zunächst die erste Zeile »width: 300px« für alle Internet Explorer und dann die zweite Zeile aufgrund des enthaltenen »\« nur für IE6.

Der Vorteil gegenüber dem Vereinfachten Box Model Hack: Hiermit können auch Anweisungen bearbeitet werden, deren erster Buchstabe a, b, c, d, e oder f ist. Außerdem sorgt die Verwendung des »\*« dafür, dass alle Browser abgesehen vom fehlerhaften Internet Explorer die Regel mit den Escape-Zeichen (»\«) ignorieren. Weitere Maßnahmen für Netscape 5 oder Opera 5 sind also unnötig. Der Hack ist zukunftsfähig – wenn der Internet Explorer in einer neuen Version den »\*«-Fehler nicht mehr aufweist, ergeben sich keine negativen Nebeneffekte.

Die zahlreichen Varianten des Box Model Hacks sind der Diskussionsliste *css-discuss* zu entnehmen:

# http://css-discuss.incutio.com/?page=BoxModelHack (Linkcode 0032)

#### 4.4.5 Hochpass-Filter

Ebenfalls aus der Feder von Tantek Çelik stammt der folgende Hack, mit dem ältere Browser (ganz genau: solche, die Section 7.1 der offiziellen CSS1 Test Suite nicht bestehen) vom Laden eines Stylesheets abgehalten werden. Das Stylesheet wird dann nur von diesen Browsern geladen:

- ▶ IE5/Mac oder höher
- ▶ IE6/Windows oder höher
- ▶ Netscape 6 oder höher
- ▶ Opera 5 oder höher

► Im aufrufenden HTML-Dokument wird ganz normal ein Stylesheet verlinkt:

```
k rel="stylesheet" href="hochpass.css" />
```

► In diesem Stylesheet befindet sich folgende Syntax:

```
@import "null?\"\{";
@import "richtiges_stylesheet.css";
```

Durch die schon aus dem Box Model Hack bekannte Zeichenkombination \"\{ werden ältere Browser aus dem Gleichgewicht gebracht. Sie importieren das erste Stylesheet "null?\", welches keine Anweisungen enthält, und sehen dann diese Syntax vor sich:

```
{ ";@import" richtiges_stylesheet.css ";
```

Da dies keine gültige CSS-Deklaration oder Anweisung ist, wird der Teil ignoriert.

Moderne Browser sehen einfach zwei zu importierende Stylesheets, die nacheinander geladen werden. Da das erste leer ist, kommt nur richtiges\_stylesheet.css zur Anwendung.

Um diese Lösung zu validieren, müssen Sie tatsächlich über ein Stylesheet mit dem Dateinamen »*null*« mit einer Zeile Text (z.B. einem Kommentar) auf dem Server verfügen.

#### 4.4.6 media-Attribut

Der Netscape Navigator 4.x und einige andere Browser haben Schwierigkeiten, Stylesheets anhand ihrer media-Zuweisung zu verarbeiten. Netscape 4.x erkennt nur Stylesheets mit der Zuweisung media="screen". Das führt uns zu zwei weiteren Möglichkeiten, Stil-Anweisungen aufzusplitten:

| Schreibweise                                                                          | Versteckt das Stylesheet vor                                                                             |
|---------------------------------------------------------------------------------------|----------------------------------------------------------------------------------------------------|
| <link <br="" href="kein_nn4x.css"/> type="text/css" rel="stylesheet«<br>media="all"/> | Netscape 4.x                                                                                             |
| @media all {<br><br>}                                                                 | Netscape 4.x<br>Internet Explorer 4 (Win)<br>Internet Explorer 4.01 (Mac)<br>Internet Explorer 5.0 (Mac) |

Tabelle 4.5 media-Attribut

#### 4.4.7 Kommentar-Trick

Wenn Sie einen Kommentar direkt hinter einen Selektor platzieren, ignorieren bestimmte Browser die dann folgenden Werte.

Mit der folgenden Schreibweise würde also die Angabe width: 250px von den angegebenen Browsern nicht ausgeführt.

| Schreibweise                         | Versteckt die Stile vor                                             |
|--------------------------------------|---------------------------------------------------------------------|
| <pre>#inhalt/* */ width: 250px</pre> | Internet Explorer 5 (Win) und älter<br>Internet Explorer 4.01 (Mac) |
|                                      | Internet Explorer 5.0 (Mac)                                         |

#### 4.4.8 Selektoren-Tricks

Selektoren werden momentan nur von wenigen Browsern interpretiert und eignen sich daher auch zum selektiven Anwenden von Stil-Anweisungen (mehr zum Thema Selektoren finden Sie in Abschnitt 2.1). Wir verwenden hier den Attribut-Selektor und den Kind-Selektor als Browserweiche.

| Schreibweise                                                                                   | Versteckt die Stile vor                                                                                                    |
|------------------------------------------------------------------------------------------------|----------------------------------------------------------------------------------------------------|
| div[id] {<br><br>}<br>Damit werden alle <div>s angespro-<br/>chen, die eine ID besitzen.</div> | Netscape 4.x<br>Internet Explorer 6 (Win) und älter<br>Internet Explorer 4.01 (Mac)<br>Internet Explorer 5.0 (Mac)<br>Opera 3.6<br>iCab 2.51 (Mac)<br>Leider wendet der iCab die Formatierung<br>einfach auf alle <div>s an, statt sie zu<br/>ignorieren.</div> |
| div>p {<br><br>}<br>Dies markiert alle Absätze, die Kinder<br>von ≤div>s sind.                 | Netscape 4.x<br>Internet Explorer 6 (Win) und älter<br>Internet Explorer 4.01 (Mac)<br>Internet Explorer 4.5 (Mac)<br>iCab 2.51 (Mac)                                                                                                    |

Tabelle 4.6 Selektoren-Tricks

#### 4.4.9 OperaCatcher

Es gibt ein paar Situationen, in denen Anweisungen vor Opera-Browsern versteckt werden sollen (Abschnitt 5.8.1 zeigt eine davon). Da Opera die Pseudo-Klasse :first-child nicht interpretiert, lassen sich beliebige Anweisungen mit folgender Syntax vor Opera verstecken:

```
head:first-child+body #name { ... }
```

versteckt alle Angaben für Elemente mit der ID name vor Opera.

Wie funktioniert dies?

head:first-child+body ist eigentlich eine sinn- und folgenlose Anweisung. Da das Element <head> immer das erste Element seines Eltern-Elements (und zwar <html>) ist und ihm auch immer <body> folgt, trifft dieser Selektor immer auf alle Elemente eines HTML-Dokumentes zu. In der Kombination mit #name wird dann ein Element #name selektiert, das sich innerhalb von <body> befindet (was immer zutrifft, wenn <div id="name"> ... </div> irgendwo im Dokument verwendet wird). Letztendlich ist

```
head:first-child+body #name { ... }
```

gleichbedeutend mit

#name { ... }

Nur wird es von Opera eben nicht interpretiert. Da allerdings auch der Internet Explorer (bis Version 6) mit dieser Anweisung nicht klarkommt, müssen Sie – um wirklich nur Opera auszuschließen – diese Anweisung noch vor dem Internet Explorer verstecken, z.B. mit einem der vorher genannten Tricks.

#### 4.4.10 IE/Mac-Filter

Der Internet Explorer 5 für Macintosh-Rechner verhält sich in vielen Situationen anders als sein Windows-Pendant und auch alle anderen Browser. Daher ist es sehr nützlich, ihn isoliert ansprechen zu können. Dies funktioniert in beide Richtungen:

```
/* ohne IE/Mac \*/
#keinMacIE { ... }
/**/
```

Hier werden die zwischen den beiden Kommentarzeilen liegenden Anweisungen vom IE/Mac nicht ausgeführt.

63: </body> 64: </html>

**Listing 5.18** Listing: CSS-Frames für Internet Explorer unter besonderer Berücksichtigung des IE5/Mac

Der Internet Explorer muss sich im Quirks-Modus befinden, damit dieses Beispiel funktioniert.

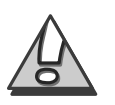

#### 5.8 CSS-Menüs

#### 5.8.1 Dynamische Menüs mit CSS

Nachdem wir Menüs schon per CSS platziert haben, wollen wir jetzt einmal sehen, wie wir sie mit CSS etwas aufpeppen können.

#### **Rollover-Menüs**

Recht beliebt sind Effekte, bei denen vor den Menüpunkten ein Anzeiger je nach Mausposition die Position des Zeigers anzeigt. Normalerweise wird dies mit Bildern vorgenommen, die per JavaScript ausgetauscht werden.

Mit CSS geht das aber auch – sogar recht einfach – und zudem ohne den Einsatz von JavaScript oder sogar ohne Grafiken (die immer negativ auf die Ladezeit wirken).

Die Schlüssel für ein solches CSS-Menü sind die Pseudo-Klasse :hover und die Eigenschaft visibility.

Wir verwenden einen Bereich, dessen Sichtbarkeit eingangs auf »nicht sichtbar« (visibility: hidden) gesetzt ist und der – mit allen seinen Inhalten – daher nicht angezeigt wird. Erst beim Überfahren mit der Maus verändern wir seine Sichtbarkeit auf visibility: visible und zeigen ihn damit an.

In diesen Bereich können Sie ein Aufzählungszeichen setzen. HTML bietet seit der Version 4.0 eine Reihe von Sonderzeichen, die sich auch als Menüanzeiger eignen:

| Zeichen       | HTML-Code | Unicode |
|---------------|-----------|---------|
| »             | »         | 187     |
| $\rightarrow$ | →         | 8594    |

 Tabelle 5.2
 Geeignete Zeichen zur Verzierung von Menüeinträgen

| Zeichen       | HTML-Code | Unicode   |
|---------------|-----------|-----------|
| $\Rightarrow$ | ⇒         | 8658      |
| •             | •         | 149, 8226 |
| #             | ◊         | 9674      |

Tabelle 5.2 Geeignete Zeichen zur Verzierung von Menüeinträgen (Forts.)

Sie können natürlich auch völlig auf die Anzeige eines Zeichens verzichten und die Hintergrundfarbe des Bereichs ändern.

Sehen wir uns einmal ein Beispiel an:

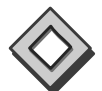

1:

```
<!DOCTYPE html PUBLIC "-//W3C//DTD XHTML 1.0
    Transitional//EN" "http://www.w3.org/TR/xhtml1/DTD/
    xhtmll-transitional.dtd">
2:
3:
    <html xmlns="http://www.w3.org/1999/xhtml" lang=de>
4:
    <head>
    <title>Checkliste</title>
5:
6:
       <style type="text/css">
      /*<![CDATA[*/
7:
8:
      body {
         background-color: #fcfcfc;
9
10:
         color: #000;
11:
       }
12:
      h1 {
13:
         margin: 0 2%;
         font-size: 1.4em
14:
15:
      }
16:
      р {
17:
         margin: 1em 2%;
18:
         font-size: 0.8em;
19:
         line-height: 140%;
20:
       }
21:
      p a{text-decoration: none; }
      a:link, a:visited { color: #000}
2.2 :
23: a:hover {
         color: #000;
24:
25:
         background: #dedede;
26: }
```

Bis hierhin enthält das Stylesheet nichts Ungewöhnliches. Wir definieren die Bereiche  $\langle h1 \rangle$  und  $\langle p \rangle$  sowie Links und sorgen dafür, dass Links in Absätzen ( $\langle p \rangle$ ) nicht unterstrichen sind.

```
27: a .bullet {
28: visibility: hidden;
29: background-color: #c00;
30: text-decoration: none;
31: }
```

Hier kommt unser versteckter Bereich. Für ihn legen wir eine Hintergrundfarbe (Dunkelrot) fest und definieren ihn als versteckt.

```
32: .item {
33: text-decoration: underline;
34: }
```

Diese Anweisung benötigen wir, da Mozilla keine nicht unterstrichenen Texte innerhalb unterstrichener Texte akzeptiert (siehe Abschnitt 8.4.10, *text-decoration*). Dadurch wird auch der HTML-Code etwas komplizierter, aber dazu gleich mehr.

```
35: a:hover .bullet{
36: visibility: visible;
37: }
```

Und hier kommt die entscheidende Anweisung. Beim Überfahren mit der Maus (:hover) setzen wir den Bereich .bullet (genauer: .bullet, das sich innerhalb eines Links befindet) auf sichtbar.

```
38.
        /*]]>*/
39.
      </style>
40: \langle head \rangle
41: <body>
        <h1>Checkliste für den Urlaub</h1>
42:
43:
        \langle p \rangle
44:
           <a href="#1">
45:
              <span class="bullet">&nbsp;&nbsp;</span>&nbsp;
              <span class="item">Sonnencreme</span>
46:
          \langle a \rangle
47:
```

Der einzelne Menüeintrag besteht aus dem Link  $\langle a \text{ href="..."} \rangle$  ...  $\langle /a \rangle$  und zwei eingebundenen Bereichen (jeweils durch  $\langle \text{span} \rangle$  markiert). Der erste enthält den unsichtbaren Bereich, den wir beim Überfahren sichtbar machen wollen, der zweite den eigentlichen Link.

Warum diese etwas umständliche Notation für den zweiten Link?

Standardmäßig ist die Unterstreichung von Links immer aktiviert. Daher wird der gesamte Link zunächst einmal unterstrichen. Wir haben zwar im Stylesheet die Unterstreichung für den Bereich .bullet abgeschaltet, aber leider unterstreicht Mozilla immer den gesamten Link – egal, was für untergeordnete Bereiche definiert wird. Daher müssen wir mit p a {text-decoration: none } zunächst die Unterstreichung für den ganzen Absatz ausschalten und sie dann für den Textteil des Links (nämlich die Klasse .item) wieder einschalten. Sie könnten diese Konstruktion nur umgehen, indem Sie die Link-Unterstreichung generell ausschalten – was aber aus Gründen der Benutzerfreundlichkeit nicht anzuraten ist.

```
<br />
48:
49:
         <a href="#2">
50:
            <span class="bullet">&nbsp;&nbsp;</span>&nbsp;
51:
            <span class="item">Bücher</span>
52:
         </a><br />
         <a href="#15">
53:
54:
            <span class="bullet">&nbsp;&nbsp;</span>&nbsp;
55:
            <span class="item">Kreuzworträtsel</span>
         </a><br />
56:
         <a href="#3">
57·
58:
            <span class="bullet">&nbsp;&nbsp;</span>&nbsp;
59:
            <span class="item">Spiele</span>
60·
         </a><br />
         <a href="#4">
61 ·
62·
            <span class="bullet">&nbsp;&nbsp;</span>&nbsp;
63:
            <span class="item">Lange Klamotten</span>
         </a><br />
64:
         <a href="#5">
65:
66:
            <span class="bullet">&nbsp;&nbsp;</span>&nbsp;
67:
            <span class="item">Feste Schuhe</span>
68·
         \langle a \rangle
       69:
70: </body>
71: </html>
```

```
Listing 5.19 Dynamische Menüs – Rollover
```

Das Ganze sieht dann folgendermaßen aus:

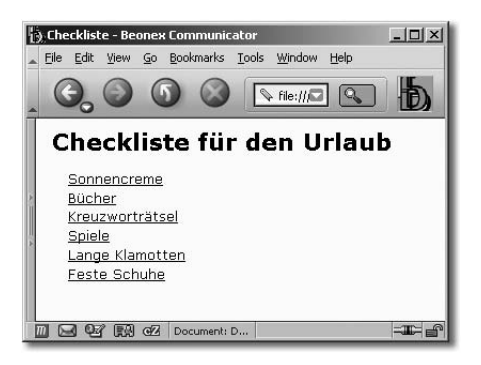

Abbildung 5.25 Das Menü im »Ruhezustand« ...

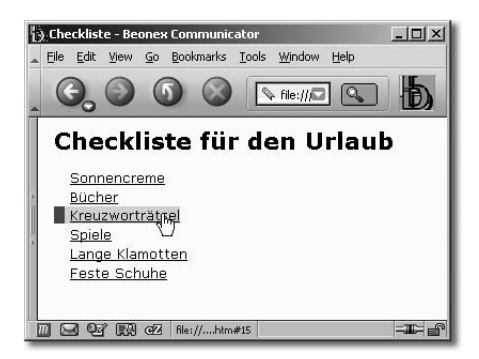

Abbildung 5.26 ... und in Aktion (mit geändertem Hintergrund) ...

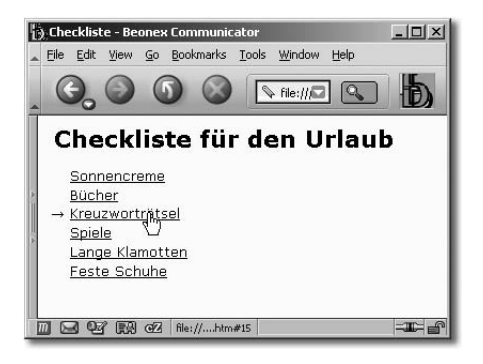

Abbildung 5.27 ... oder mit einem Aufzählungszeichen.

#### Reine CSS-Menüs mit mehreren Ebenen

Nach der Spezifikation zu CSS2 ist es möglich, dynamische Pseudo-Klassen (:hover, :active, :focus) auch anderen Elementen als Links (<a>) zuzuordnen. Mozilla 1.0 war der erste Browser, der diese Vorgaben auch umsetzt. Damit ergeben sich neue Möglichkeiten, dynamische Menüs ganz ohne JavaScript herzustellen. Die folgenden Beispiele entstanden nach einer Technik, die Eric Meyer erstmals beschrieben hat.

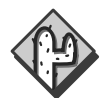

Die beschriebene Technik funktioniert momentan nur in Mozilla (ab 1.0) und darauf aufbauenden Browsern wie Firefox und in Opera 7. Weder der Internet Explorer (bis Version 6) noch Opera (vor Version 7) können mit :hover für andere Elemente als Links etwas anfangen. Da die Beispiele den CSS-Spezifikationen entsprechen, ist zu hoffen, dass folgende Browserversionen auch damit zurechtkommen. Mit etwas JavaScript kann man aber auch dem Internet Explorer das »hovern« beibringen. Dazu mehr im Abschnitt über CSS-Listen (Abschnitt 5.8.2).

Im Übrigen ist der Code abwärtskompatibel: Ältere CSS-Browser sehen immerhin die erste Menüebene mit funktionsfähigen Links und Nicht-CSS-Browser erhalten den ganzen Menübaum unformatiert angezeigt. Am Ende des Kapitels stelle ich noch einen Trick vor, der die Abwärtskompatibilität weiter verbessert.

Die erste Variante erstellt ein seitlich aufklappendes Menü, wie es auf vielen Websites zu sehen ist.

Der Trick besteht darin, einen Kasten mit der zweiten Menüebene anzulegen und seinen Anzeigemodus auf display: none (Element wird nicht angezeigt) zu setzen. Wenn nun die Maus über den entsprechenden Menüpunkt in der ersten Menüebene streift, greift die Pseudo-Klasse :hover. Für diese Pseudo-Klasse definieren wir, dass der Anzeigemodus auf display:block gesetzt wird, und das Element wird sichtbar!

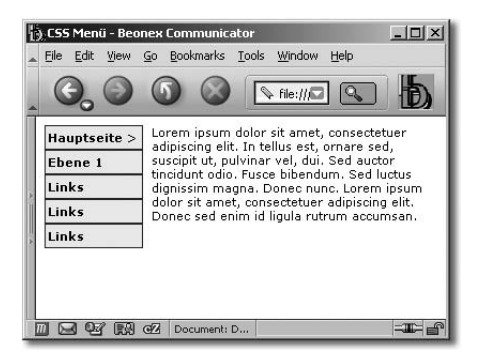

Abbildung 5.28 Dynamisch aufklappendes Menü

| Eile Edit View                                     | onex Communicator<br>Go Bookmarks Icols Window Help                                                                                                    | -o×                                                                               |
|----------------------------------------------------|----------------------------------------------------------------------------------------------------|-----------------------------------------------------------------------------------|
| Hauptseite ><br>Ebene 1<br>Links<br>Links<br>Links | Ebene 2     dolor sit amet, conservent       Links     Itvinar vel, dui. Sed       Links     Ivinar vel, dui. Sed       Links     Fisce bibendum. Signa, Donec nucc. Long       Links     in sectetuer adipis       Links     im id ligula rutrum a | ectetuer<br>e sed,<br>auctor<br>ed luctus<br>rem ipsum<br>scing elit.<br>ccumsan. |
|                                                    | GZ file:///ex.html                                                                                                    |                                                                                   |

Abbildung 5.29 Beim Überfahren mit der Maus erscheint die zweite Ebene

#### Sehen wir uns den Code im Detail an:

```
<!DOCTYPE html PUBLIC "-//W3C//DTD XHTML 1.0
1:
    Transitional//EN" "http://www.w3.org/TR/xhtml1/DTD/
    xhtmll-transitional.dtd">
   <html xmlns="http://www.w3.org/1999/xhtml" lang=de>
2:
    <head>
3:
4:
      <title>CSS Men&uum1;</title>
5:
      <style type="text/css">
      /*<![CDATA[*/
6:
      body {
7:
8:
         font: bold 11px Verdana,Arial;
9:
       1
10:
      #menul {
         width: 90px;
11:
         float: left;
12:
13:
       }
```

Dies definiert die Breite des Menüs und legt fest, dass es linksbündig angeordnet wird.

| 14: | .menulitem {                    |
|-----|---------------------------------|
| 15: | <pre>background: #efefef;</pre> |
| 15: | border:1px solid #800000;       |
| 17: | color: #000;                    |
| 18: | font: bold llpx Verdana, Arial; |
| 19: | text-decoration: none;          |
| 20: | width: 90px;                    |
| 21: | }                               |
| 22: | .menulitem a {                  |
|     |                                 |

```
23: display: block;
24: text-decoration: none;
25: color: #000;
26: padding: 4px 2px;
27: }
```

Diese beiden Styles legen das Aussehen der einzelnen Menüeinträge fest. Das display: block sorgt dafür, dass die Links (eigentlich eingebundene Elemente) als Block-Level-Elemente behandelt werden.

```
2.8:
       #menu2 {
29:
          position: absolute;
30:
          top:8px;
31:
          left: 100px;
32:
          display: none;
33:
          background: #fff;
34:
          border: 1px solid #000080;
35:
          color: #000:
36:
          font: bold 11px Verdana,Arial;
37:
          text-decoration: none;
38:
          width: 80px;
39:
          z-index: 20;
40·
       }
```

Dies ist der Kasten für die zweite Menüebene. Wichtig sind die ersten Anweisungen: position: absolute, und die folgenden Angaben top und left erlauben es uns, den Kasten beliebig zu positionieren. display: none sorgt dafür, dass er jetzt noch nicht angezeigt wird. Und der letzte Wert zum z-index legt das Menü über andere Seitenelemente.

```
41: div.menulitem a:hover {
42: background: #fff;
43: color: #cc0000;
44: }
```

Hiermit ändern Sie die Farben der Menüeinträge der ersten Menüebene.

```
45: div.menulitem:hover #menu2 {
46: display:block;
47: }
```

Dies ist der Teil, der unsere zweite Menüebene zum Vorschein bringt. Für den Kasten #menu2, der sich innerhalb eines divs der Klasse .menuitem befindet, über dem der Mauszeiger schwebt, wird display: block definiert – der Kasten wird angezeigt.

```
/*]]>*/
48:
49·
       </style>
50: \langle head \rangle
51: <body>
        <div id="menul">
52:
          <div class="menulitem">
53:
             <a href="index.html">Hauptseite ></a>
54:
             <div id="menu2">
55:
               <a href="#">Ebene 2</a>
56:
               <a href="#">Links</a>
57:
               <a href="#">Links</a>
58:
               <a href="#">Links</a>
59:
               <a href="#">Links</a>
60:
61:
           </div> /* Ende menu2 */
          </div> /* Ende menuitem */
62:
```

Der gesamte Kasten menu2, der die zweite Menüebene enthält, befindet sich innerhalb des ersten Menüpunkts der ersten Menüebene – die logische Zuordnung des Submenüs zum entsprechenden Punkt des Hauptmenüs ist also gegeben.

| 63: | <pre><div class="menulitem"><a href="#">Ebene 1</a></div></pre> |
|-----|-----------------------------------------------------------------|
|     |                                                                 |
| 64: | 〈div class="menulitem"〉〈a href="非"〉                             |
|     | Links                                                           |
| 65: | <pre><div class="menulitem"></div></pre>                        |
|     | <a href="#">Links</a>                                           |
| 66: | <pre><div class="menulitem"></div></pre>                        |
|     | <a href="#">Links</a>                                           |
| 67: | /* Ende menul */                                                |
| 68: | Lorem ipsum dolor sit amet, consectetuer                        |
| 69: | adipiscing elit                                                 |
| 70: |                                                                 |
| 71: |                                                                 |

Listing 5.20 Dynamisch aufklappendes Menü

Mit einer kleinen Veränderung im CSS-Code können wir noch eine Variante erzeugen. Wir ändern die Definition von menu2 wie folgt:

```
#menu2 {
   position: relative;
   display: none;
   border-top: 1px solid #800000;
   background: #efefef;
   color: #000;
   font: bold 11px Verdana,Arial;
   text-decoration: none;
   width: 98px;
   z-index: 20;
}
```

Und erhalten dieses Verhalten:

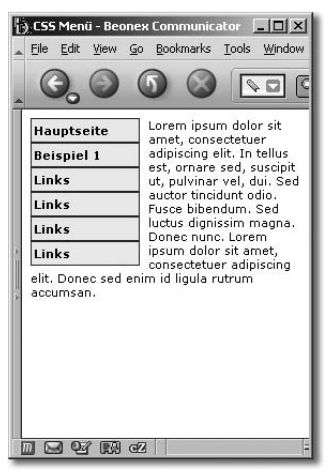

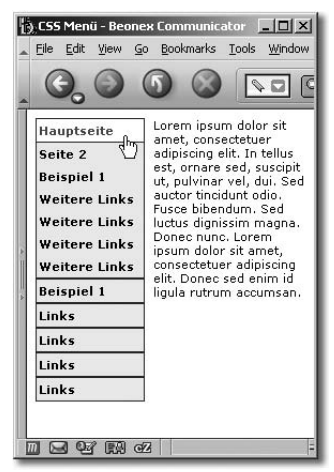

Abbildung 5.30 Die zweite Menüebene ...

Abbildung 5.31 ... schiebt sich unter den ersten Menüpunkt.

Abwärtskompatibel mit Tricks Die bisherigen Versionen funktionieren nur für Mozilla-Browser ab 1.0 und Opera 7. Die übrigen CSS-Browser (Internet Explorer 5 und 6, Opera 5 und 6) zeigen nur die erste Menüebene an. Damit sie auch noch die zweite Ebene darstellen, allerdings nicht dynamisch, müssen wir etwas tricksen.

> Wir setzen die Angaben für alle Browser außer Mozilla zunächst fest und überschreiben sie dann mit den zur Dynamisierung nötigen Änderungen.

Im nächsten Kapitel zeige ich allerdings noch eine Möglichkeit, mit Hilfe von etwas JavaScript solche dynamischen Menüs auch auf Internet Explorern funktionsfähig zu machen.

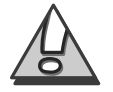

Bleiben wir beim zweiten Beispiel. Die entscheidenden Angaben stecken in #menu2.

Es ist das display: none, das die Anzeige verhindert. Da eine dynamische Einblendung eben nur mit Mozilla und Opera 7 möglich ist, zeigen wir für alle anderen Browser die Ebene von Anfang an. Um zu zeigen, dass die Einträge der zweiten Ebene untergeordnet sind, setzen wir die Schriftdicke auch noch auf normal. Die im Folgenden fett markierten Anweisungen fallen also weg:

```
#menu2 {
   position: relative;
   display: none;
   border-top: 1px solid #800000;
   background: #efefef;
   color: #000;
   font: bold 11px Verdana,Arial;
   margin: 0 auto;
   padding: 0;
   text-decoration: none;
   width: 98px;
   z-index: 20;
}
```

Und nun setzen wir eine Anweisung ein, die nur Mozilla-Browser und Opera 7 beherrschen:

```
head:first-child+body #menu2 {
   display: none;
   font-weight: bold;
}
```

Diese etwas kryptische CSS-Anweisung markiert ein Element #menu2, welches sich innerhalb des Elements body befindet, was wiederum auf ein Element head folgt, das das erste Kind-Element eines anderen Elements ist. Das Ganze ist eigentlich nur umständlich ausgedrückt für:

```
#menu2 {
    display: none;
    font-weight: bold;
}
```

Siehe auch Abschnitt 4.4.9 da head:first-child immer zutrifft – es gibt nur ein Element <head> in einem HTML-Dokument und das ist immer das erste Kind des Elements <html>. Nach <head> folgt auch immer <body>, sodass die Markierung head:first-child+body immer zutrifft. Aber da die meisten Browser first-child nicht interpretieren, führen sie die dazugehörigen Anweisungen nicht aus.

So erhalten wir ein Menü, das jeden Browser nach seinen Fähigkeiten behandelt (es funktioniert sogar mit Netscape 4, wenn Sie darauf verzichten, das Menü mit float zu positionieren).

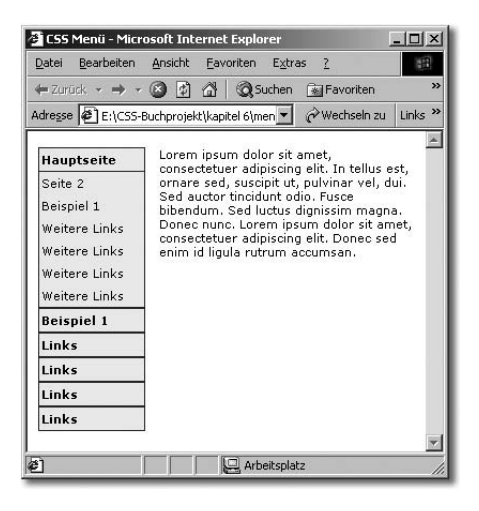

Abbildung 5.32 Anzeige mit statischem Menü für Internet Explorer 6

Sie können diesen Trick auch für die erste Variante anwenden – Sie müssen nur darauf achten, dass alle Anweisungen, die nur die Anzeige für Mozilla-Browser und Opera 7 betreffen, in den zweiten Anweisungsblock ausgelagert werden.

#### 5.8.2 CSS-Menüs mit Listen

Inzwischen hat sich bei den meisten Webentwicklern die Erkenntnis durchgesetzt, dass Menüs semantisch am korrektesten als Listen in HTML umgesetzt werden. Denn was ist ein Menü anderes als eine Liste von Links?

Nun sehen reine HTML-Listen alles andere als hübsch aus – glücklicherweise gibt uns CSS die Möglichkeit, Listen ganz nach unseren Vorstellungen zu gestalten. Der HTML-Code einer solchen Liste ist einfach:

```
<a href="..">Link 1</a>
<a href="..">Link 2</a>
<a href="..">Link 2</a>
<a href="..">Link 3</a>
```

oder:

```
    <a href="..">Link 1</a>
    <a href="..">Link 2</a>
    <a href="..">Link 2</a>
    <a href="..">Link 3</a>
```

#### Vertikale Menüs

Vertikale Menüs sind recht einfach mit Listen zu gestalten. Sie haben im Grunde schon die richtige Form. Für ein einfaches Textmenü müssen wir nichts weiter ändern. Allerdings lassen sich per CSS Menüs auch erheblich aufwändiger gestalten – sodass die Verwendung des <1i>-Tags nicht mehr zu erkennen ist.

Zunächst schalten wir einmal die normalen Aufzählungszeichen ab und neutralisieren die üblichen Abstände von HTML-Listen.

```
ul {
   list-style-type : none;
   margin : 0;
   padding : 0;
}
```

Dann setzen wir unsere eigenen Abstände und eine Hintergrundgrafik ein. Hintergrundgrafiken sind eine sehr flexible Methode, die üblichen Aufzählungszeichen zu ersetzen – wir können sie mit CSS beliebig relativ zum Text positionieren. Es lassen sich damit Designs realisieren, die mit normalen Aufzählungszeichen nicht möglich sind.

```
li {
   background-image : url(bullet.gif);
   background-repeat : no-repeat;
   background-position : 0 0.2em;
   padding-left : 2em;
}
```

Wir können sogar rechtsbündige Listen erstellen:

```
ul {
   list-style-type : none;
   margin : 0;
   padding : 0;
   text-align : right;
}
li {
   background-image : url(bullet-r.gif);
   background-repeat : no-repeat;
   background-position : 100% 0.2em;
   padding-right : 2em;
}
```

Als Nächstes sorgen wir für ansprechende Rollover-Effekte (das können wir natürlich auch bei anderen Gelegenheiten anwenden):

```
li a {
   display : block;
   color : black;
   background-color : #f7941d;
   width : 150px;
   padding : 0.2em 0.6em;
   text-decoration : none;
}
```

#### und

```
li a:hover {
   background-color : #faddba;
}
```

Dies sieht doch fast schon wie ein grafisches Menü aus. Wenn wir jetzt noch ein paar Rahmen definieren, ist unser standardkonformes reines CSS-Menü nicht mehr von einem grafischen Menü mit JavaScript zu unterscheiden:

```
li a {
   display : block;
   color : black;
   background-color : #FBAF5D;
   width : 150px;
   padding : 0.2em 0.6em;
```

```
text-decoration : none;
border : 1px solid #fff;
border-bottom : 1px solid #000;
border-right : 1px solid #000;
}
li a:hover {
background-color : #faddba;
border : 1px solid #000;
border-bottom : 1px solid #fff;
border-right : 1px solid #fff;
}
```

Wir können die einzelnen Listenelemente auch mit Klassen markieren und so mit individuellen Hintergründen versehen. Das ist in zwei Situationen hilfreich:

- 1. Um ein Menü mit zusammenhängenden Hintergrundbildern mit RollOver-Effekt zu erstellen
- 2. Um die gerade ausgewählte Seite im Menü besonders zu markieren

Mit dem folgenden Code erstellen wir ein Menü, das mit einem durchgängigen Hintergrundbild versehen ist, welches als RollOver-Effekt abgedunkelt wird:

```
<!DOCTYPE html PUBLIC "-//W3C//DTD XHTML 1.0
1:
    Transitional//EN" "http://www.w3.org/TR/xhtml1/DTD/
    xhtmll-transitional.dtd">
2: <html xmlns="http://www.w3.org/1999/xhtml">
3:
    <head>
       <title>Listen als Menü</title>
4:
       <meta http-equiv="Content-Type" content="text/html;</pre>
5:
       charset=iso-8859-1" \rangle
       <style type="text/css">
6:
       /*<!CDATA[*/
7:
8:
          body {
             background-color: white;
9:
10:
          }
          11] {
11:
12:
             list-style-type : none;
13:
             margin : 0;
14:
            padding : 0;
```

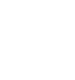

```
15:  }
16:  li .al {
17:   margin: 0;
18:   background-image : url(bullet_01.jpg);
19:   background-repeat : no-repeat;
20:  }
```

Die Zeilen 16-20 werden noch sechsmal wiederholt – mit .a2 - .a7.

Hier setzen wir den Normalzustand des Menüs fest. Die Menülinks werden später mit den Klassen .al bis .a7 versehen.

| 21: | li | a {                    |
|-----|----|------------------------|
| 22: |    | font-family: Georgia;  |
| 23: |    | font-style: italic;    |
| 24: |    | font-weight: bold;     |
| 25: |    | text-align: center;    |
| 26: |    | display: block;        |
| 27: |    | color: #000;           |
| 28: |    | width: 150px;          |
| 29: |    | height: 29px;          |
| 30: |    | margin: 0;             |
| 31: |    | text-decoration: none; |
| 32: | }  |                        |

Allgemeine Angaben, die für alle Links zutreffen:

| 33: | li .al:hover {    |                         |
|-----|-------------------|-------------------------|
| 34: | margin: 0;        |                         |
| 35: | background-image  | : url(bullet-o_01.jpg); |
| 36: | background-repeat | : no-repeat;            |
| 37: | color: #fff;      |                         |
| 38: | }                 |                         |

Hier wird der MouseOver-Zustand definiert. Das Hintergrundbild wird getauscht und die Schriftfarbe verändert – auch insgesamt siebenmal.

```
...
75: /*]]>*/
76: </style>
77: </head>
78: <body>
79: 
80: <a href="#" class="al">Link 1</a>
```

```
81:
        <a href="#" class="a2">Link 2</a>
        <a href="#" class="a3">Link 3</a>
82:
        <a href="#" class="a4">Link 4</a>
83:
        <a href="#" class="a5">Link 5</a>
84:
        <a href="#" class="a6">Link 6</a>
85:
86:
        \a href="#" class="a7">Link 7</a>
87:
     </111>
88: </body>
89: </html>
```

Listing 5.21 Menü mit Hintergrund

Das sieht dann so aus:

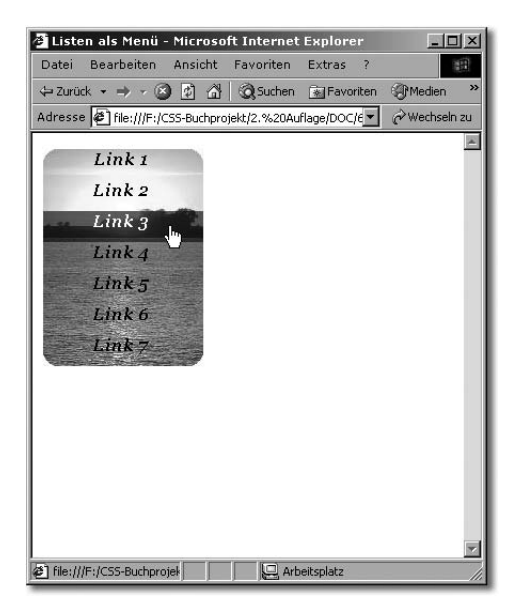

Abbildung 5.33 CSS-Menü mit geteilter Hintergrundgrafik

Eine weitere Variante ist das Kennzeichnen der aktuellen Seite im A Menü. Dazu nehmen wir uns das Beispiel mit den Buttons noch einmal ivor:

Anzeige der aktuellen Seite im Menü

```
li a {
  display : block;
  color : black;
  background-color : #FBAF5D;
  width : 150px;
  padding : 0.2em 0.6em;
```

```
text-decoration : none;
border : lpx solid #fff;
border-bottom : lpx solid #000;
border-right : lpx solid #000;
}
li a:hover {
background-color : #faddba;
border : lpx solid #000;
border-bottom : lpx solid #fff;
border-right : lpx solid #fff;
}
```

Hinzu kommt eine Klassendeklaration:

```
li a.aktuell {
  display : block;
  color : black;
  background-color : #ob256b;
  width : 150px;
  padding : 0.2em 0.6em;
  text-decoration : none;
  border : 1px solid #fff;
  border-bottom : 1px solid #000;
  border-right : 1px solid #000;
}
```

Nun müssen wir nur auf der jeweils aktuellen Seite den entsprechenden Eintrag (genauer: das <a href="..">) mit der Klasse .aktuell versehen.

Wir können es auch umgekehrt machen. Wenn wir die Technik anwenden, die im Beispiel Lycos erklärt ist (Abschnitt 6.2 – Verwendung einer ID im 〈body〉) und jeder Seite (oder jeder Sektion) eine eigene ID zuweisen, können wir den aktuellen Menüpunkt über kombinierte Selektoren ansprechen.

Wenn wir drei Seiten mit den folgenden body-Tags haben:

```
<body id="start">
<body id="inhalt">
<body id="inhalt">
<body id="kontakt">
und ein solches Menü:
```

```
<a href="#" class="al">Link 1</a>
<a href="#" class="a2">Link 2</a>
<a href="#" class="a3">Link 3</a>
```

können wir mit einer einzigen Anweisung

```
#start .al, #inhalt .a2, #kontakt .a3 {
  font-weight: bold;
}
```

dafür sorgen, dass auf der aktuellen Seite der passende Menüpunkt fett gesetzt wird. Das lässt sich natürlich auf Bereiche einer Website anwenden.

Mit der Listenfunktion lassen sich auch Submenüs semantisch korrekt Verschachtelte darstellen: als verschachtelte Listen. Verschachtelte

```
<a href="..">Link 1</a>
<a href="..">Link 2</a><br />

<a href="..">Sublink A</a>
<a href="..">Sublink B</a>

<a href="..">Link 3</a>
```

Die CSS-Definition sieht zunächst aus wie gehabt:

```
ul {
   list-style-type : none;
   margin : 0;
   padding : 0;
}
li {
   background-image : url(bullet.gif);
   background-repeat : no-repeat;
   background-position : 0 0.2em;
   padding-left : 2em;
}
```

Listen mit kombinierten Selektoren Es folgt hier aber eine weitere Definition für die zweite Ebene. Dazu nutzen wir kombinierte Selektoren: 1i 1i bedeutet einfach »ein Listen-Element, welches sich in einem anderen Listenelement befindet«. Dieses Spiel können Sie beliebig fortsetzen, um tiefer verschachtelte Menüs zu erzeugen.

```
li li {
   background-image : url(bullet.gif);
   background-repeat : no-repeat;
   background-position : 0 1.2em;
   padding-left : 3em;
}
```

#### Horizontale Menüs

Sie können aber mit Listen noch viel mehr erreichen: Auch horizontale Menüs sind kein Problem. Der Trick besteht darin, die eigentlich untereinander positionierten <1i>-Elemente mittels float nebeneinander zu setzen.

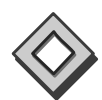

```
<!DOCTYPE html PUBLIC "-//W3C//DTD XHTML 1.0
1:
   Transitional//EN" "http://www.w3.org/TR/xhtml1/DTD/
    xhtml1-transitional.dtd">
2:
    <html xmlns="http://www.w3.org/1999/xhtml">
3:
   <head>
   <title>Unbenanntes Dokument</title>
4:
   <meta http-equiv="Content-Type" content="text/html;</pre>
5:
    charset=iso-8859-1" />
6: <style type="text/css">
7:
   <1--
8: 11] {
9:
      list-style-type : none;
               : 0;
10:
      margin
                    : 0;
11:
      padding
12: \}
13: li {
14: width
             : 100px;
15: margin
                    : 5px;
16: float
                    :left:
17: text-align : center;
18: }
19:
```

```
20: li a {
21:
     text-decoration : none:
2.2 :
     color
                      : black;
23: display
                     : block;
24:
     width
                      : 100%;
25:
     background-color : #dedede;
26:
                      : 2px 0;
     padding
27:
      border
                      : 1px solid #000;
28: }
```

Das display: block ist hier notwendig, damit sich die Links (normalerweise eingebundene Elemente) auf die gesamte Fläche der <1i>-Elemente ausdehnen lassen (mit width: 100% für den Internet Explorer) und somit der ganze »Button« anklickbar ist.

```
29: li a:hover {
     background-color : #efefef;
30:
31: }
32:
33: -->
34: </style>
35: </head>
36:
37: ≺body>
38: \langle 11 \rangle
39:
     <a href="..">Link 1</a>
40:
      <a href="..">Link 2</a>
      <a href="..">Link 3</a>
41:
42: \langle /111 \rangle
43: </body>
44: </html>
```

Listing 5.22 Horizontales CSS-Menü mit Liste

Auf der Website List-O-Matic ist der umgekehrte Weg beschrieben: http://www.maxdesign.com.au/presentation/listutorial/ horizontal\_introduction.htm (Linkcode 0059).

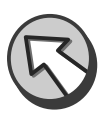

Mit einem

ul li { display: inline }

werden die Block-Elemente und <1i> zu eingebundenen Elementen umdefiniert, die dann frei hintereinander fließen. Dort sind auch viele weitere Ressourcen zu CSS-Listen zusammengetragen – ein Besuch lohnt schon wegen der List-O-Matic.

#### CSS-Flyout-Menüs

Mit den beschriebenen Techniken lässt sich auch ein Flyout-Menü »CSS powered« (zumindest in standardkonformen Browsern) erzeugen.

Wir beginnen mit einer simplen verschachtelten Liste:

```
<a href="#">Link 1</a>
<a href="#" class="aktuell">Link 2</a>
<a href="#">Link 3</a>

<a href="#">Link 3.1</a>
<a href="#">Link 3.1</a>
<a href="#">Link 3.2</a>
<a href="#">Link 3.2</a>
<a href="#">Link 4</a>
<a href="#">Link 4</a>
<a href="#">Link 5</a>
<a href="#">Link 5</a>
```

Diese Liste soll zu einem Menü werden, in dem die zweite Ebene seitlich ausklappt:

| H       | Unbe               | nanntes D                 | okum         | ent - I | Mozilla  |           |                |              |       |        |       |     |
|---------|--------------------|---------------------------|--------------|---------|----------|-----------|----------------|--------------|-------|--------|-------|-----|
| 11113   | <u>F</u> ile       | <u>E</u> dit <u>V</u> iew | / <u>G</u> o | Bool    | kmarks   | Tools     | <u>W</u> indow | <u>H</u> elp |       |        |       |     |
| Still S |                    |                           |              | ) (     | $\times$ | ⊖ file ∕. | //E-/CSS-I     | Buchoroje    | kt/ @ | 0      | Θ.    | 6.2 |
|         | Back               | Forward                   | Relo         | ad      | Stop     | 0 110 1/7 | ////0001       | Jaonproje    |       | Search | Print | 9   |
| No.     | 83 <b>6</b> 383 63 | aa                        |              |         | 2        |           |                |              |       |        |       |     |
|         | Link               | 1                         |              |         |          |           |                |              |       |        |       |     |
|         | Link               | 2                         |              |         |          |           |                |              |       |        |       |     |
|         | Link               | 3                         | ď            | 2       | Link 3   | 5.1       |                |              |       |        |       |     |
|         | Link               | 4                         |              |         | Link 3   | .2        |                |              |       |        |       |     |
|         | Link               | 5                         |              |         |          |           |                |              |       |        |       |     |
|         |                    |                           |              |         |          |           |                |              |       |        |       |     |
|         |                    |                           |              |         |          |           |                |              |       |        |       |     |
| 1       | > প্র              | 200                       | file:///     | F:/CS   | S-Buch   | oenueli   | ste test.h     | tm#          | _     |        | 0     |     |
| 1       | ) < ¢              | 800                       | file:///     | ′F:/CS  | S-Buch   | oenueli   | ste_test.h     | tm#          |       |        | G     |     |

Abbildung 5.34 Listen ausgeklappt

Sehen wir uns den Code einmal genauer an:

```
1:
    <!DOCTYPE html PUBLIC "-//W3C//DTD XHTML 1.0
    Transitional//EN" "http://www.w3.org/TR/xhtml1/DTD/
    xhtmll-transitional.dtd">
2:
    <html xmlns="http://www.w3.org/1999/xhtml">
3.
    <head>
4:
       <title>CSS-Flyout-Menü</title>
5:
       <meta http-equiv="Content-Type" content="text/html;</pre>
       charset=iso-8859-1" />
6:
       <script type="text/javascript">
7:
       <!--//--><! [CDATA[//><!--
8:
          ieHover = function() {
9:
            var LIs = document.getElements ByTagName("LI");
10:
              for (var i=0; i<LIs.length; i++) {</pre>
11:
                 LIs[i].onmouseover=function() {
                    this.className+=" iehover";
12:
13:
                   }
14:
                 LIs[i].onmouseout=function() {
15:
                    this.className=this.class-Name.replace
                   (new RegExp(" iehover\\b"), "");
16:
17:
                         }
18:
                    }
19:
              }
20:
              if (window.attachEvent) window.
                       attachEvent("onload", ieHover);
       //--><!]]>
21:
       </script>
22:
```

Hier kommt gleich der spannendste Teil: ein kleines JavaScript, mit dem Sie für den Internet Explorer das fehlende :hover nachprogrammieren. Das Skript sucht aus dem aktuellen Dokument alle <1i>-Elemente heraus (Zeile 9). Danach weist es in einer Schleife immer dann, wenn das JavaScript-Ereignis »onmouseover« eintritt (also jemand mit der Maus auf das Element fährt), dem betreffenden Element eine zusätzliche Klasse »iehover« zu. Umgekehrt wird die Klasse entfernt, wenn »onmouseout« auftritt. Ich habe das Skript hier zum besseren Verständnis direkt in die Seite geschrieben. Wenn Sie es einsetzen, sollten Sie es in eine eigne Datei auslagern. Das Skript wurde von *Patrick Griffiths* und *Dan Webb* entwickelt und unter dem Titel »Suckerfish Dropdown« bei **alistapart.com** vorgestellt (nein, ich weiß auch nicht, woher der Name kommt).

```
23:
       <style type="text/css">
24:
       /*<!CDATA[*/
25:
          body {
26:
             background-color: silver;
27:
          }
28:
          u1 {
29:
             margin: 0;
30:
             padding: 0;
31:
             list-style: none;
32:
             width : 11em;
33:
          }
34:
          1i {
35:
             position : relative;
36:
             float : left:
37:
             line-height : 1.25em;
38:
             margin-bottom : -1px;
39:
             width: 11em;
40:
             background-color: #fbaf5b;
41:
          }
42:
          li a {
43:
             display: block;
44:
             padding : 0.5em;
45:
             width: 11em;
             w\idth : 10em; /* Boxmodelhack für IE */
46:
47:
             color : black:
48:
             text-decoration : none:
49:
             border : 1px solid black;
50:
          }
51:
          li a:hover {
             background-color : #faeedc;
52:
53:
```

Hier definieren wir die erste Ebene unseres Menüs – analog zu den Beispielen der vorgehenden Seiten. Die float-Anweisung benötigen wir, um einen häßlichen Spalt beim Internet Explorer zu vermeiden; mit margin-bottom: -1 überlagern wir die Rahmenlinien aufeinander folgender Kästen, um doppelte Linien zu vermeiden. Wir müssen eine explizite Zeilenhöhe angeben, damit wir nachher die nächste Ebene positionieren können.

```
54: li ul {
55: position : absolute;
56: left: -999em;
57: margin-left : 11.05em;
58: margin-top : -2.35em;
59: }
```

Jetzt kommt die zweite Ebene, die wir mit left: -999em nach links aus dem Bild verschwinden lassen. Den gleichen Effekt könnten Sie auch mit display: none erreichen. Dies führt aber in Screenreadern zu Problemen, da sie den solcherart verborgenen Bereich auch nicht mehr vorlesen.

```
60: li:hover ul, li.iehover ul {
61: left: auto;
62: }
```

Mit dieser Anweisung holen wir das Menü der zweiten Ebene wieder hervor, wenn der jeweilige Punkt der ersten Ebene mit der Maus angewählt wird. Hier erkennen Sie die Klasse .iehover wieder, die im Java-Script zugewiesen wurde. Der Trick besteht also darin, dem Internet Explorer statt .hover eine gleich formatierte Klasse mit JavaScript dynamisch zuzuweisen. Dieses Verfahren ist natürlich nicht nur auf .hover beschränkt – Sie können damit einige Lücken des IEs bei der Behandlung von Selektoren ausbügeln.

```
/*]]*//
63:
64:
      </style>
65: </head>
66: <body>
67:
      <111>
         <a href="#">Link 1</a>
68:
69:
         <a href="#" class="aktuell">Link 2</a>
         <1i><a href="#">Link 3</a>
70:
71:
            <111>
              <a href="#">Link 3.1</a>
72:
              <1i><a href="#">Link 3.2</a></1i>
73:
           </11)
74:
75:
         \langle /1i \rangle
         <a href="#">Link 4</a>
76:
         <a href="#">Link 5</a>
77:
78:
      </111>
```

```
79: </body>
80: </html>
```

**Listing 5.23** Listing: Ein browserübergreifendes CSS-Flyout-Menü mit Sicherheitsnetz für Internet Explorer

Diese Lösung funktioniert mit allen Gecko-Browsern (Mozilla, Firefox), Opera ab 7.54, Safari und den Internet Explorern 5.5 und 6.

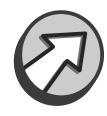

Der Entwickler Dean Edwards hat aus einer ganzen Reihe solcher Tricks eine Erweiterung zusammengestellt, die er »IE7« nennt. Damit können Sie durch Einbindung eines kleinen JavaScripts alle Internet Explorer, die auf Ihre Site kommen, temporär zum »Internet Explorer 7« hochrüsten.

Eine beeindruckende Arbeit, die Sie unter **http://dean.edwards. name/ie7/ (Linkcode 0007)** bewundern und herunterladen können.

#### List-O-Matic und Listamatic

List-O-Matic ist ein Online-Generator: Sie können sich dort eigene CSS-Menüs aus Listen erstellen lassen. Sie müssen lediglich Ihre Menütexte eingeben und aus zehn verschiedenen Designs wählen. Einfacher geht es nicht mehr! Die fertigen CSS-Codes lassen sich natürlich nach eigenen Vorstellungen weiter anpassen und verändern.

Die List-O-Matic finden Sie unter:

#### http://www.accessify.com/tools-and-wizards/list-o-matic/list-omatic.asp (Linkcode 0060)

Auch die Website *Listamatic* befasst sich mit Listen. Hier finden Sie eine Vielzahl von CSS-gesteuerten Listen, die Sie nach Belieben einsetzen und anpassen können. Die einzelnen Beispiele sind ausführlich erläutert (in englischer Sprache).

#### http://css.maxdesign.com.au/listamatic/ (Linkcode 0061) und

http://css.maxdesign.com.au/listamatic2/ (Linkcode 0062)

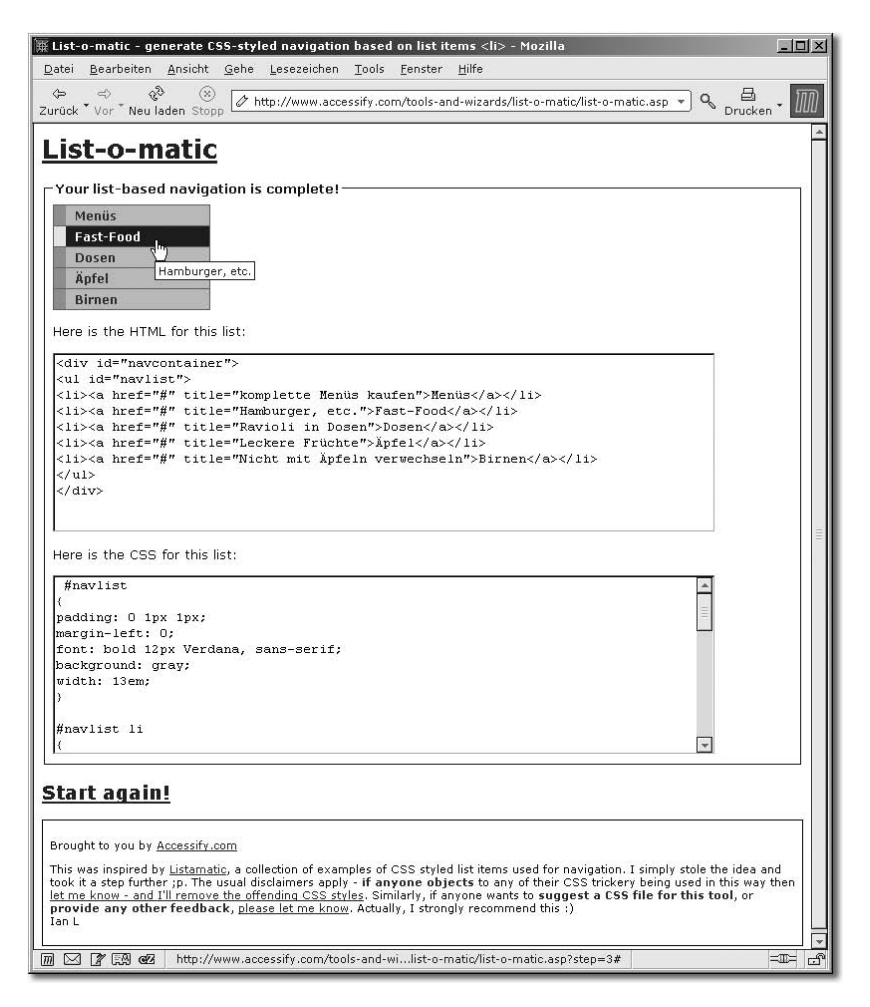

Abbildung 5.35 Mit List-O-Matic zum eigenen CSS-Menü

#### List-O-Rama

Auf der Dreamweaver-Community DMX-Zone bietet der Entwickler und Gründer George Petrov eine nützliche Erweiterung für Dreamweaver an, mit der sich automatisch CSS-Menüs auf Basis des <1i>-Elements (beschrieben in Abschnitt 5.8.2) erstellen lassen.

| -U-Rama                                                                                                    |                                                                                                    |                                                                                            |
|----------------------------------------------------------------------------------------------------|----------------------------------------------------------------------------------------------------|--------------------------------------------------------------------------------------------|
| ne                                                                                                    | Welcome to the L<br>Wizard                                                                                                    | List-O-Rama Menu                                                                           |
|                                                                                                    | This wizard will allow you to o seconds.                                                                                                    | generate nice CSS inline menus in                                                          |
| Home<br>Products<br>Our Services                                                                                                    | List-o-Rama! generates navi<br>using a simple Wizard interfa<br>matic at <b>www.accessify.co</b>                                                              | gation lists with various CSS styles,<br>.ce. It is inspired by Ian Lloyd's List-o-<br>m 📑 |
| Privac Products                                                                                                    | Special thanks to Eric Mev                                                                                                    | ver. Listamatic. Mark Newhouse. Jeffrey                                                    |
| list-U-Rama                                                                                                    |                                                                                                    |                                                                                            |
| <b>Styles</b><br>Choose the style you wa                                                                                                    | ant.                                                                                                    |                                                                                            |
| Styles<br>Choose the style you wa<br>Vertical Styles                                                                                                    | ant.<br>Horizontal Styles                                                                                                    | C sule 3                                                                                   |
| Styles<br>Choose the style you we<br>Vertical Styles                                                                                                    | ant.<br>Differizontal Styles<br>Cistyle 2<br>Home                                                                                                    | C style 3                                                                                  |
| Styles<br>Choose the style you we<br>Vertical Styles<br>Style 1<br>Home<br>Products                                                                                                    | ant.<br>D Horizontal Styles<br>O Style 2<br>Home<br>Products                                                                                                  | C style 3<br>Home<br>Products                                                              |
| Styles<br>Choose the style you wa<br>Vertical Styles<br>Style 1<br>Home<br>Products<br>Our Services                                                                                                    | ant.<br>D'Horizontal Styles<br>C Style 2<br>Home<br>Products<br>Our Services                                                                                  | C Style 3<br>Home<br>Products<br>Our Services                                              |
| Styles<br>Choose the style you wa<br>Control Styles<br>Style 1<br>Home<br>Products<br>Our Services<br>Contact Us                                                                                                    | ant.<br><sup>O</sup> Style 2<br>Home<br>Products<br>Contact Us                                                                                                | C Style 3<br>Home<br>Products<br>Our Services<br>Contact Us                                |
| Styles<br>Choose the style you we<br>Vertical Styles<br>Contact Us<br>Products<br>Contact Us<br>Privacy Policy                                                                                                    | ant. V Horizontal Styles O Style 2 Home Products Our Services Contact Us Privacy Policy                                                                       | C Style 3<br>Home<br>Products<br>Our Services<br>Contact Us<br>Privacy Policy              |
| Styles<br>Choose the style you we<br>Vertical Styles<br>Conservices<br>Conservices<br>Conserv | ant.<br><sup>1</sup> Horizontal Styles<br><sup>2</sup> Style 2<br>Home<br>Products<br>Our Services<br>Contact Us<br>Privacy Policy<br><sup>2</sup> Style 5    | C Style 3<br>Home<br>Products<br>Our Services<br>Contact Us<br>Privacy Policy              |
| Styles<br>Choose the style you we<br>Vertical Styles<br>Style 1<br>Home<br>Products<br>Our Services<br>Contact Us<br>Privacy Policy<br>C style 4<br>Home                                                                                                    | ant.<br>V Horizontal Styles<br>O Style 2<br>Home<br>Products<br>Our Senices<br>Contact Us<br>Privacy Policy<br>O Style 5<br>Home                              | C Style 3<br>Home<br>Products<br>Our Services<br>Contact Us<br>Privacy Policy              |
| Styles<br>Choose the style you wa<br>Control Styles<br>Style 1<br>Home<br>Products<br>Our Services<br>Contact Us<br>Privacy Policy<br>Contact Us<br>Privacy Policy<br>Contact Us<br>Privacy Policy<br>Products                                                                                                    | ant.<br>C Style 2<br>Horizontal Styles<br>Style 2<br>Home<br>Products<br>Our Services<br>Contact Us<br>Privacy Policy<br>C Style 5<br>Home<br>Products        | C Style 3<br>Home<br>Products<br>Our Services<br>Contact Us<br>Privacy Policy              |
| Styles<br>Choose the style you wa<br>Style 1<br>Home<br>Products<br>Our Services<br>Contact Us<br>Privacy Policy<br>C Style 4<br>Home<br>Products<br>Our Services                                                                                                    | ant.<br>C Style 2<br>Products<br>Our Services<br>Contact Us<br>Privacy Policy<br>C Style 5<br>Home<br>Products<br>Our Services                                | C Style 3<br>Home<br>Products<br>Our Services<br>Contact Us<br>Privacy Policy              |
| Styles<br>Choose the style you we<br>Vertical Styles<br>Contact US<br>Products<br>Contact US<br>Products<br>Contact US<br>Products<br>Contact US<br>Contact US                                                                                                    | ant.<br>V Horizontal Styles<br>O Style 2<br>Home<br>Products<br>Our Services<br>Contact Us<br>Privacy Policy<br>O Style 5<br>Home<br>Products<br>Our Services | C Style 3<br>Home<br>Products<br>Our Services<br>Contact Us<br>Privacy Policy              |

Abbildung 5.36 CSS-Menüs mit List-O-Rama

Sie müssen die Dreamweaver-Extension nur installieren und können ab sofort in der Befehlssymbolsite (**①** in Abbildung 7.9) ein CSS-Menü in Ihre Seiten integrieren.

Sie finden die Extension in der DMX-Zone unter **http://www.dmx-zone.com (Linkcode 0063)** (ein Besuch lohnt sich ohnehin).

#### 5.9 Bildergalerie

Das Layout von Bildergalerien wird typischerweise mit Tabellen erstellt. Dabei werden Thumbnails (kleine Vorschaubilder) in einem Gitter angezeigt. Die Bilder sind mit Unterschriften versehen und auf die Fotos in Originalgröße verlinkt.

Bildergalerie mit CSS Im »traditionellen« Tabellenlayout würden wir jedes Bild in eine Tabellenzelle setzen und jeder Bildunterschrift ebenfalls eine Tabellenzelle spendieren. Jetzt können wir dieses Layout ohne Tabellen nur durch CSS realisieren (es ist sogar besser, weil es sich automatisch an die Seitenbreite anpasst). Sie finden den vollständigen Quellcode und ein Anwendungsbeispiel auf der Buch-CD.

#### 5.12.4 JavaScript mit Sicherheitsnetz

Sowohl serverseitige als auch clientseitige Lösungen haben ihre Vorund Nachteile. Was liegt also näher, als die beiden Ansätze miteinander zu verbinden?

Mit freundlicher Hilfe von David Andersson (aka Liorean) habe ich ein Kombinationsskript aus PHP und JavaScript erstellt (der gesamte Java-Script-Part stammt von Liorean), das die besten Eigenschaften beider Welten vereinigt. Bei diesem Skript (eigentlich sind es ja mehrere) wird JavaScript genutzt, wenn es aktiviert ist. Ansonsten werden die Stylesheets mit PHP umgeschaltet. Ein Cookie speichert die Auswahl, sodass Besucher bei den nächsten Besuchen ihre alte Auswahl wieder zugewiesen bekommen.

Der Styleswitcher ermöglicht es, aus einer gegebenen Auswahl von Stylesheets eines durch den Website-Besucher auswählen zu lassen und auf die aktuelle Site anzuwenden. Die Auswahl wird durch einen Cookie gespeichert und bleibt beim Wechseln der Seiten erhalten. Auch bei späteren Besuchen wird das einmal gewählte Stylesheet wieder verwendet.

Der Styleswitcher funktioniert standardmäßig mit JavaScript und ist in dieser Form auch kompatibel zur Stylesheetauswahl in Mozilla/Gecko-Browsern über das Ansicht-Menü. Falls JavaScript beim Benutzer nicht aktiviert ist, wird die Stylesheet-Umschaltung über ein PHP-Skript realisiert (dazu ist natürlich ein Server mit PHP-Unterstützung erforderlich).

| styleswitcher.php   | Anwendungsbeispiel: Die Datei zeigt, wie das Java-<br>Script und das PHP-Skript eingebunden werden und<br>die darin enthaltenen Funktionen angesprochen<br>werden können.                                                                                              | Bestandteile |
|---------------------|----------------------------------------------------------------------------------------------------|--------------|
| themeswitch-ce.js   | JavaScript-Funktionen: Alle JavaScript-Funktionen.<br>Gegenüber dem Originalskript von Liorean ist nur<br>die Zeile 42 verändert. Dort wird die aufrufende<br>Domain beim Schreiben des Cookies übergeben<br>(und die Gültigkeit des Cookies auf 365 Tage<br>gesetzt). |              |
| themeswitch-php.php | PHP-Funktionen: Hier sind alle Funktionen für die<br>Funktion ohne JavaScript untergebracht.                                                                                                    |              |

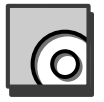

Das Beste aus beiden Welten

| Standard.css, Serioes.css,<br>Wild.css | Beispiel-Stylesheets: Diese Stylesheets werden im<br>Anwendungsbeispiel verwendet.                                                                             |
|----------------------------------------|----------------------------------------------------------------------------------------------------|
| themeswitch.html                       | Original-Anleitung zu Lioreans Skript (engl.)                                                                                                    |
| themeswitch.zip                        | Original-Skripte von Liorean: Die Original-Skripte<br>enthalten nur die JavaScript-Funktionalität. Interes-<br>sant zum Studium oder für eigene Modifikationen |

#### Anpassung styleswitcher.php

In alle HTML-Dateien, die den Styleswitcher verwenden, müssen die umschaltbaren Stylesheets und die Links zum Umschalten eingebunden werden.

Im mitgelieferten Anwendungsbeispiel sieht das so aus:

In den Zeilen 12-14 werden die Stylesheets angegeben. Es können natürlich auch mehr oder weniger als drei sein. Das Standard-Stylesheet wird mit der Angabe rel="stylesheet", alle anderen werden mit rel="alternate stylesheet" eingebunden.

In der Zeile 20 wird das Stylesheet angegeben, welches verwendet werden soll, wenn der Besucher zum ersten Mal auf die Site kommt. Im Anwendungsbeispiel ist es *Standard*.

In den Zeilen 24-29 werden die Links zum Umschalten der Stylesheets gezeigt. Hier müssen Sie Ihre Stylesheetnamen einsetzen. Achten Sie darauf, dass auch die Titel der Links mit den Dateinamen übereinstimmen (ohne die Endung.css).

#### themeswitch-ce.js

In der Zeile 42 ersetzen Sie css-praxis.de durch die Domain, auf der das Skript zum Einsatz kommt.

#### themeswitch-php.php

In Zeile 2 tragen Sie alle verwendeten Stylesheets in das Array ein (eine Sicherheitsfunktion, die das Ausführen von potenziell schädlichem Code verhindern soll).

In Zeile 7 steht der Name des Standard-Stylesheets (passenderweise heißt es auch Standard ...).

In Zeile 10 ersetzen Sie wieder den Domainnamen.

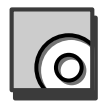

Sie finden die kompletten Skripte inklusive einer Einbindungsanleitung und Beispielen auf der Buch-CD-ROM.

#### 8.2 Pseudo-Elemente und Pseudo-Formate

Pseudo-Elemente und -Formate sind besondere Elemente, die im HTML-Dokument nicht notiert werden, sondern spezielle Eigenschaften oder Zustände eines anderen Elements beschreiben, z.B. die erste Zeile eines Absatzes (siehe auch Abschnitt 2.1.8).

#### 8.2.1 :link

#### Beschreibung

Mit der Pseudo-Klasse :link werden Hyperlinks (Anker mit Verweisziel) angesprochen, so wie sie auch im <body>-Tag eines HTML-Dokuments mit dem Attribut link definiert werden können. Im Gegensatz dazu kann per CSS allerdings nicht nur die Farbe des Links geändert werden.

#### Standardwert

Keiner

#### Vererbung

Ja

#### Syntax-Beispiele

```
:link {
    color: red;
    font-size: 1.2em
}
a:link {
    color: red;
    font-size: 1.2em
}
a.second:link {
    color: red;
    font-size: 1.2em
}
```

#### Kompatibilität

|           | NN4            | NN7 | Mz 1.4 | Mz<br>1.8/FF | IE4 | IE5 | IE6 | 05 | 06 | 07 | Sf 1.2 | Konq |
|-----------|----------------|-----|--------|--------------|-----|-----|-----|----|----|----|--------|------|
| РС        | j <sup>1</sup> | j   | j      | j            | j   | j   | j   | j  | j  | j  | -      | -    |
| Mac/Linux | j <sup>1</sup> | j   | j      | j            | j   | j   | -   | j  | j  | -  | j      | j    |

1 Der Netscape Navigator 4.x überschreibt die Pseudo-Klassenselektoren immer durch die Angaben für das Element a. Eigentlich müsste a:link immer die Anweisungen für a überschreiben, da es eine höhere Spezifität besitzt (siehe auch Abschnitt 2.3, *Rangfolge und Kaskadierung*).

Lösung: Definieren Sie das Element ${\rm a}$ nicht, wenn Sie für die Pseudo-Elemente eigene Anweisungen notieren wollen.

#### Bemerkungen

Sie können durch die Kombination von :link mit einer Klasse auch mehrere verschiedene Link-Formatierungen festlegen:

Dabei sind die Änderungen natürlich nicht auf die Linkfarbe beschränkt – Schriftart, -größe oder Hintergrundfarbe sind nur einige Möglichkeiten. Beliebt ist auch das Abschalten der Unterstreichung durch a:link {text-decoration: none}.

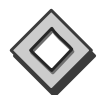

Dazu ein Beispiel: Auf einer Webseite befinden sich zwei farbige Bereiche – die Farbe des einen ist der Linkfarbe so ähnlich, dass »normale« Links dort nicht sichtbar wären. Also wollen wir die Linkfarbe für diesen Abschnitt ändern. Wir verwenden dazu eine eigene Klasse für den betreffenden Bereich und einen kombinierten Selektor (siehe Abschnitt 2.1.2). So sieht der Code aus:

```
<!DOCTYPE html PUBLIC "-//W3C//DTD XHTML 1.0
1:
     Transitional//EN" "http://www.w3.org/TR/xhtml1/DTD/
     xhtmll-transitional.dtd">
2:
     <html xmlns="http://www.w3.org/1999/xhtml">
3:
     <head>
        <title>Unterschiedliche Links</title>
4:
        <meta http-equiv="Content-Type" content="text/</pre>
5:
         html; charset=iso-8859-1" />
        <style type="text/css">
6:
        /*<![CDATA[*/
7:
8:
           a:link {
9:
             color: #003399;
10:
          }
          .linkbereich2 {
11:
```

```
background-color: #003399;
12:
             color: #dedede:
13:
14:
15:
           .linkbereich2 a:link {
16:
              color: #ccff99:
             font-weight: bold;
17:
18:
19:
        /*]]>*/
20:
     </style>
     </head>
21:
2.2 :
     <body>
23:
        Dies ist ein Dokument mit unterschiedlichen
       Links.
24:
       In diesem ersten Abschnitt werden die <a href="#">
       Links ganz normal</a> formatiert: blau mit Unter-
       streichung.
       25:
26:
         <div class="linkbereich2">
27:
           
28:
          In einem zweiten Abschnitt ist die Hinter-
           grundfarbe so, dass die <a href="#">Links
29:
          </a> nicht sichtbar wären - darum
          <a href="#">färben</a> wir sie um.
30:
31:
           
        </div>
32:
     </body>
33:
     </html>
34:
```

Listing 8.1 Unterschiedliche Links

Das sieht dann folgendermaßen aus:

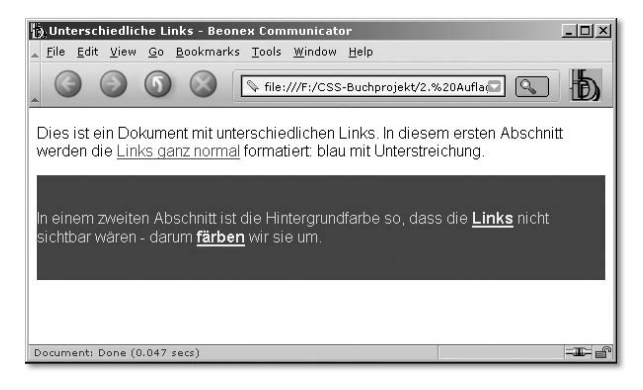

Abbildung 8.1 Unterschiedlich formatierte Links

Bei allen Möglichkeiten, Links zu formatieren – auch in den folgenden Abschnitten –, sollten Sie nicht vergessen, dass Links einen wesentlichen Teil der Bedienelemente einer Website ausmachen und als solche klar erkennbar sein müssen. Die im Web üblichen Kennzeichen von Links sind ihre blaue Farbe und die Unterstreichung. Wenn Sie beides ändern – woher soll der Besucher wissen, was ein Link ist?

#### 8.2.2 :visited

#### Beschreibung

:visited markiert bereits besuchte Hyperlinks und entspricht damit dem HTML-Attribut vlink von <body>.

#### Standardwert

Keiner

#### Vererbung

Ja

#### Syntax-Beispiele

```
a:visited {
   color: red;
   font-size: 1.2em
}
a.hauptmenue:visited {
   color: red;
   font-size: 1.2em
}
```

#### Kompatibilität

|           | NN4 | NN7 | Mz 1.4 | Mz<br>1.8/FF | IE4 | IE5 | IE6 | 05 | 06 | 07 | Sf 1.2 | Konq |
|-----------|-----|-----|--------|--------------|-----|-----|-----|----|----|----|--------|------|
| РС        | j   | j   | j      | j            | j   | j   | j   | j  | j  | j  | -      | -    |
| Mac/Linux | n   | j   | j      | j            | j   | j   | -   | j  | j  | -  | j      | j    |

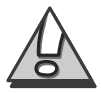

#### Bemerkungen

a:visited muss im Stylesheet nach a:link definiert werden, damit die :visited-Anweisungen nach den Regeln der Kaskadierung (siehe Abschnitt 2.3, *Rangfolge und Kaskadierung*) die :link-Anweisungen überschreiben.

#### 8.2.3 :hover (CSS2)

#### Beschreibung

Mit :hover wird der Zustand markiert, wenn der Mauszeiger über einem aktiven Element schwebt, ohne bereits gedrückt zu sein.

#### Standardwert

Keiner

#### Vererbung

Ja

#### Syntax-Beispiele

```
a:hover {
   color: red;
   font-size: 1.2em
}
a.hauptmenue:hover {
   color: red;
   font-size: 1.2em
}
```

#### Kompatibilität

|           | NN4 | NN7 | Mz 1.4 | Mz<br>1.8/FF | IE4 | IE5 | IE6 | 05 | 06 | 07 | Sf 1.2 | Konq |
|-----------|-----|-----|--------|--------------|-----|-----|-----|----|----|----|--------|------|
| PC        | n   | j   | j      | j            | j   | j   | j   | j  | j  | j  | -      | -    |
| Mac/Linux | n   | j   | j      | j            | j   | j   | -   | j  | j  | -  | j      | j    |

Alle Browser außer Mozilla unterstützen :hover nur für Links. Bei Mozilla können Sie auch andere Elemente verändern, z.B. p> per :hover.

#### Bemerkungen

a:hover muss im Stylesheet nach a:link und a:visited definiert werden, damit die :hover-Anweisungen nach den Regeln der Kaskadierung (siehe Abschnitt 2.3, *Rangfolge und Kaskadierung*) die :link-Anweisungen bzw. die :visited-Anweisungen überschreiben.

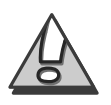

#### 8.2.4 :focus (CSS2)

#### Beschreibung

: focus markiert ein Element, das vorausgewählt ist, d.h. mit der Taste aktiviert werden könnte. Sie können beispielsweise mit der Taste durch die Links einer Webseite navigieren. Vorausgewählte Elemente werden von manchen Browsern durch eine dünne Linie um das Element gekennzeichnet.

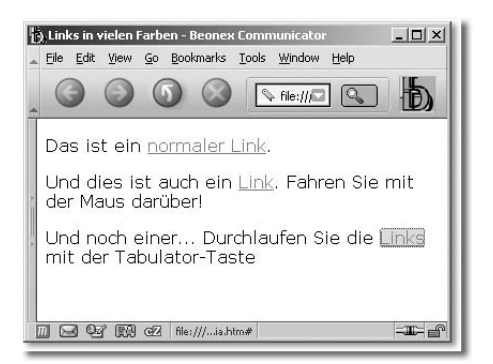

Abbildung 8.2 Ein vorausgewählter Link mit hellgrauer Hintergrundfarbe (siehe Syntax-Beispiele)

#### Standardwert

Keiner

Vererbung

Ja

#### Syntax-Beispiele

```
a:focus {
   color: red;
   background-color: #deded;
}
a.hauptmenue:focus {
   color: red;
   font-size: 1.2em;
}
```

#### Kompatibilität

|           | NN4 | NN7 | Mz 1.4 | Mz<br>1.8/FF | IE4 | IE5            | IE6 | 05 | 06 | 07             | Sf 1.2 | Konq |
|-----------|-----|-----|--------|--------------|-----|----------------|-----|----|----|----------------|--------|------|
| PC        | n   | j   | j      | j            | n   | n              | n   | n  | n  | n <sup>2</sup> | -      | -    |
| Mac/Linux | n   | j   | j      | j            | n   | t <sup>1</sup> | -   | n  | n  | -              | j      | j    |

1 Der Internet Explorer 5 für Macintosh unterstützt : focus nicht für alle Eigenschaften – so sind zwar Änderungen der Hintergrundfarbe, aber keine Größenänderungen von Elementen möglich.

2 Obwohl alle mir zugänglichen Dokumentationen behaupten, Opera 7 beherrsche :focus, konnte ich das nicht feststellen ...

#### Bemerkungen

Pseudo-Klassen für Links können auch kombiniert werden. So markiert a:focus:hover ein vorausgewähltes Element, über dem der Mauszeiger schwebt.

:focus ist die Entsprechung von :hover für die Tastaturbenutzung und sollte für alle mit :hover ausgezeichneten Elemente zusätzlich angegeben werden. Auch wenn :focus momentan nur von Mozilla-Browsern unterstützt wird, so schadet es sicher nicht, eine zusätzliche Hilfe für Tastaturbenutzer anzugeben. Im Zusammenhang mit Formularfeldern ergeben sich interessante Möglichkeiten, die ich an einem Beispiel in Abschnitt 5.10, *Schönere Formulare*, zeige.

#### 8.2.5 :active

#### Beschreibung

:active markiert den Hyperlink, der gerade aktiviert ist (»gedrückt wird«) und entspricht damit dem HTML-Attribut alink.

#### Standardwert

Keiner

#### Vererbung

Ja

#### Syntax-Beispiele

```
a:active {
    color: red;
```

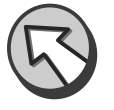

```
font-size: 1.2em;
}
a.hauptmenue:active {
   color: red;
   font-size: 1.2em;
}
```

#### Kompatibilität

|           | NN4 | NN7 | Mz 1.4 | Mz<br>1.8/FF | IE4 | IE5 | IE6 | 05 | 06 | 07 | Sf 1.2 | Konq |
|-----------|-----|-----|--------|--------------|-----|-----|-----|----|----|----|--------|------|
| PC        | f   | j   | j      | j            | j   | j   | j   | j  | j  | j  | -      | -    |
| Mac/Linux | f   | j   | j      | j            | j   | j   | -   | j  | j  | -  | j      | j    |

#### Bemerkungen

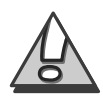

:active muss im Stylesheet nach :hover (und nach :link und :visited und :focus) definiert werden, damit die :active-Anweisung nach den Regeln der Kaskadierung (siehe Abschnitt 2.3, *Rangfolge und Kaskadierung*) die vorangegangenen Anweisungen überschreibt.

Damit ergibt sich eine eindeutige Reihenfolge, in der Anweisungen zur Formatierung von Links notiert werden müssen.

- a: (Falls aus irgendeinem Grund Anweisungen für das <a>-Element festgelegt werden sollen. Im Allgemeinen lässt man es einfach weg – schon um keine Probleme mit dem oben erwähnten Netscape-4-Bug zu bekommen.)
- 2. link
- 3. visited
- 4. focus
- 5. hover
- 6. active

#### 8.2.6 :lang (CSS 2)

#### Beschreibung

Mit :lang ist es möglich, ein Element aufgrund der ihm zugewiesenen natürlichen Sprache anzusprechen.

# Index

#### Symbols

!important 60 ( 399, 400, 402, 408, 409, 411, 524 @font-face 431 @import-Weiche 118

#### A

A List Apart 261 abbr 288 Absolute Einheiten 75 Abstand  $\rightarrow$  margin 463 Abwärtskompatibilität 152, 218 Accessibility 150, 153, 381 acronym 288 aDesigner 151 Adobe 372 Aktion Mensch 273 alt 381 alternative Stylesheets 258, 284 Alt-Finder 380 Anführungszeichen 410, 412 Anzeigemodus  $\rightarrow$  display 505 ASP 265, 367 Asterisk 380 Attribut-Selektor 51, 380 Aufzählungszeichen 213 Aufzählungszeichen  $\rightarrow$  list-style-image 503 Aufzählungszeichen  $\rightarrow$  list-style-type 501 Ausrichtung 445 Außenabstand 73 Äußerer Abstand  $\rightarrow$  margin 73, 463 Äußerer Rand 73 azimuth 537

#### В

background 461 background-attachment 459 background-color 455 background-image 456 background-position 460 background-repeat 457 behindertengerechtes Webdesign 163 Benutzerauswahl 261

Benutzeroberfläche 515 Bildergalerie 240 Bildschirm-Lineal 388 Bildunterschrift 413 BITV 150 blinde GIFs 94 Blindows 95 Block-Element 44, 74, 506 block-level elements 74 Bobby 153 Bookmarklets 377 border 73, 473 border-bottom 473 border-left 473 border-right 473 border-top 473 border-bottom  $\rightarrow$  border 473 border-bottom-color  $\rightarrow$  border-color 468 border-bottom-style  $\rightarrow$  border-style 469 border-bottom-width  $\rightarrow$  border-width 467 border-collapse 511 border-color 468 border-left  $\rightarrow$  border 473 border-left-color  $\rightarrow$  border-color 468 border-left-style  $\rightarrow$  border-style 469 border-left-width  $\rightarrow$  border-width 467 border-right  $\rightarrow$  border 473 border-right-color  $\rightarrow$  border-color 468 border-right-style  $\rightarrow$  border-style 469 border-right-width  $\rightarrow$  border-width 467 border-spacing 512 border-style 469 border-top  $\rightarrow$  border 473 border-top-color  $\rightarrow$  border-color 468 border-top-style  $\rightarrow$  border-style 469 border-top-width  $\rightarrow$  border-width 467 border-width 467 bottom 73, 494 Box Acid Test 101

Box Model 73 Box Model Hack 120, 121 box-sizing 491 Braille-Zeilen 94 Breadcrumbs 287 Breite  $\rightarrow$  width 73, 474 Browser 40 Browseranteile 111 Browserhacks 116 Browserkrieg 276 Browser-Sniffer 129 Browser-Statistik 112 Browserweiche 116, 269 Bundesbehindertengleichstellungsgesetz 150 Buttons 247

#### C

Calipers 388 caption-side 510 Cascade 362 Cascading Stylesheets 25 CDATA 88 CD-ROM 541 charakter data  $\rightarrow$  CDATA 88 child 49 CLASS 47 Class-Selektoren 47 clear 483 clip 478 ColdFusion 367 color 454 Conditional Comments 128, 157 content 412 Cookie 262, 263 counter () 413 counter-increment 416 counter-reset 417 counters()  $\rightarrow$  counter () 413 CSS Zen Garden 143 CSS-Checker 358 CSS-Editoren 357 CSS-Frames 208 CSS-Link 266 CSS-Menüs 217 css-validator 153 cue 532 cursive  $\rightarrow$  kursive Schriften 421 cursor 515

#### D

Definitionsliste 294, 298 Deklaration 28 Developer-Exchange 367 DHTML 550 DIN A4 522 direction 452 display 505 Doctype 112  $Doctype \rightarrow Dokumententyp 86$ Doctype-Switching 112 Document Objekt Model 548 Dokumententyp 86  $DOM \rightarrow Document Objekt Model$ 548 Dreamweaver 89, 278, 366 Dreispaltiges Layout 180 Drucken 256, 284 Druck-Style Sheet 303 Druckversion 254, 256, 257 Dynamische Menüs 213, 218 dynamische Webseiten 548

#### Ε

Eigenschaft 28 einfach-fuer-alle.de 273 Eingabefelder 247 eingebundene Elemente  $\rightarrow$  inline elements 74, 506 Elementselektoren 43 em 162, 163 emacspeak 94 empty-cells 513 Entwurfsverfahren 144 ersetzte Elemente  $\rightarrow$  replaced elements 74 ex 76 Exchange 367 expressions 210 eXtensible Markup Language 90 eXtensible Stylesheets 90 Extensions 367 externe Ressourcen 74

#### F

Fahrner Image Replacement 148, 287

Farben 77, 454 Dezimalwerte 77 Hexadezimal 77 Prozentwerte 77 Schlüsselwörter 77 Farbwerte 74 Fehlersuche 145 Feststehende Bereiche 201 Feststehendes Menü 201 fieldset 301 filter 520 Firefox 104, 390 Flexibler Dreispalter 188 float 292, 479 Flyout-Menüs 234 Folgeelement-Slektoren 51 font 155, 380, 429 font-family 420 Font-Finder 380 font-size 426 font-size-adjust 427 Fontsizer 163 font-stretch 429 font-style 423 font-variant 424 font-weight 425 Formulare 244, 246, 301 Formularelemente 244 Frames 202 Frames  $\rightarrow$  CSS-Frames fremdsprachlich 294

#### G

gleichlange Spalten 192 GoLive 372 Grundlinie 446

#### Η

Handheld 70 height 73, 475 max-height 475 Hintergrundfarbe→background-color 455 Hintergrundgrafik → backgroundimage 456 Hintergrundmusik → play-during 533 Hochformat 522 Hochpass-Filter 124 Höhe → height 73, 475 Homepage Reader 94, 151 Horizontale Menüs 232 hr 297 href 255 HTML 19, 85 HTML-Formular 246

#### I

ID 47 ID-Selektoren 47 IE/Mac-Filter 127 IE7 85 Important-Anweisung 64 Importierte Stylesheets 69 Inch  $\rightarrow$  Zoll 75 Informationsarchitektur 278 inheritance 57 Initiale 406, 549 inline elements 74 inline styles 65 Innenabstand 73 Innerer Rahmen  $\rightarrow$  padding 73 Internet Explorer 107 Internet Explorer 3 105 Internet Explorer 4 105 Internet Explorer 5.x 106 Internet Explorer 6 107 IrfanView 388

#### J

Jakob Nielsen 153 JavaScript 218, 261, 262 JavaScript Stylesheets 100 JAWS 95 JSP 367

#### К

Kapitälchen 424 Kaskadierung 58 Kastenform 73 Kastenform  $\rightarrow$  box model 73 Kastenmodell 120 Kerning 440 Kind-Selektor 49 Kind-Selektor  $\rightarrow$  child 49 kombinierte Selektoren 232 Kommentar-Trick 126 Kompatibilität 99 Komplettlayout 139 Kontextabhängige Selektoren 47 Konvertierung 89 kursive Schriften 421

#### L

Längen- und Größenangaben 75 em 76 ex 76 Millimeter 75 Pica 75 Pixel 76 Punkt 75 Zentimeter 75 Zoll 75 Lautstärke  $\rightarrow$  volume 530 Layout-Sniffer 379 left 73 legend 301 Leserbereich 543 letter-spacing 440 line-height 443 Linien 297 link relations 279 Linker Abstand  $\rightarrow$  left 73 Listamatic 238 Listen 224, 289 Listenelement 74, 506 List-O-matic 238 List-O-Rama 239 list-style 504 list-style-image 503 list-style-position 504 list-style-type 501 Lycos 307 Lynx 109

#### Μ

Macromedia 366, 371 margin 73, 463 margin-bottom 463 margin-left 463 margin-right 463 margin-top 463 margin-bottom  $\rightarrow$  margin 463

margin-right  $\rightarrow$  margin 463 margin-top  $\rightarrow$  margin 463 marks 523 Mauszeiger  $\rightarrow$  cursor 515 max-height  $\rightarrow$  height 475 max-width  $\rightarrow$  width 474 media type  $\rightarrow$  Medientyp 256 media-Attribut 71, 125 Medienspezifische Styleshheets 70 Medientyp 256 min-height  $\rightarrow$  height 475 min-width  $\rightarrow$  width 474 Mobile Profile 95 Mobiltelefone 95 Module 83 monospace  $\rightarrow$  Monospace-Schriften 421 Monospace-Schriften 421 Morphen 363 Morphon 363 Mozilla 102 Mozilla-Projekt  $\rightarrow$  Mozilla 102

#### Ν

Namensraum 86 namespace  $\rightarrow$  Namensraum 86 Navigation 289, 299 Netscape 4 99, 280 Netscape 6 102 Netscape 7 103 Netscape Navigator 102, 103 Netscape Navigator 6  $\rightarrow$  Netscape Navigator 102 Netscape Navigator 7  $\rightarrow$  Netscape Navigator 103 nicht-ersetzte Elemente  $\rightarrow$  nonreplaced elements 74 non-replaced elements 74 Nummerierung 501

#### 0

Oberer Abstand  $\rightarrow$  top 73 opacity 497 Opera 107, 108, 112 Opera 4 107 Opera 5/6 107 Opera 7 108 OperaCatcher 126 OpTool 387 Organizer 95 orphans 527 outline 517, 518, 520 outline-color  $\rightarrow$  outline 517 outline-style  $\rightarrow$  outline 517 overflow 477 overflow-x  $\rightarrow$  overflow 477 overflow-y  $\rightarrow$  overflow 477

#### Ρ

padding 73, 465 padding-bottom 465 padding-left 465 padding-right 465 padding-top 465 padding-bottom  $\rightarrow$  padding 465 padding-left  $\rightarrow$  padding 465 padding-right  $\rightarrow$  padding 465 padding-top  $\rightarrow$  padding 465 page 527 page-break-after 525 page-break-before 525 page-break-inside 526 Palm 95 Palm-OS  $\rightarrow$  Palm 95 pause 532 PHP 264, 269, 367 pitch 535 pitch-range  $\rightarrow$  pitch 535 Pixel 159, 162, 163 pixelgenaue Layouts 21 play-during 533 position 489, 491 absolute 170 fixed 172 relative 167 static 165 Positionierung 164, 483, 491, 499 Positionierung  $\rightarrow$  position 489, 491 Positionierungsvarianten 165 Preferred Stylesheets 280 Print 158 projection 280 Prozentangaben 162 prozentuale Angaben 74 Prozentwerte 76 Pseudo-Elemente 54, 395

Pseudo-Formate 395 Pseudo-Klassen 54 Punkte 158

#### Q

Quellcode 360 Querformat 522 Quirks-Modus 114, 213, 283 quotes 418

#### R

Rahmen  $\rightarrow$  border 473 Rahmeneingenschaften  $\rightarrow$  border 473 Rechter Abstand  $\rightarrow$  right 493 Referenzkarte 545 Reiter 290 Relative Angaben 158 Relative Einheiten 76 replaced elements 74 richness 536 right 73 Rollover 213 Rollover 213 Rollover-Menüs 213 RSS 301

#### S

Safari 109, 293 sans-serif  $\rightarrow$  serifenlose Schriften 420 Schichten  $\rightarrow$  z-index 498 Schlüsselwörter 74, 78, 156, 162 Schnittmarkierungen 523 Schriftart 420 Schriftfamilie generische Schriftfamilie 420 Schriftgestaltung 137 Schriftgröße 156, 163 Schriftgrößen 154, 162, 254, 257 Schriftschnitt 423 Schriftstil 423 Screenreader 94, 289 Seitenabmessungen  $\rightarrow$  size 522 Seitenlayout 521 Selektoren 28, 43, 85 Selektoren-Tricks 126 Selektoren-Wizard 360 Semantik 278 serif  $\rightarrow$  Serifenschriften 420 serifenlose Schriften 420

Serifenschriften 420 Sichtbarkeit  $\rightarrow$  visibility 496, 497 size 522 Skalierung 163 Skins 257 Skip Links 289 Sliding Faux Columns 193 SourceForge 382 speak 529 speak-header 514 speak-numeral 539 speak-punktuation 539 speech-rate 530 Spezifität 60 Sprachausgabe 529 Sprachgeschwindigkeit  $\rightarrow$  speech-rate 530 Sprachpausen  $\rightarrow$  pause 532 Standard Mode 114 Stilrichtungen 257 Strategien 135 stress 536 Style Master 364 Style Studio 361 Stylesheet-Wechsler 257 Style-Switcher 265 styleswitcher 268 Suchmaschinen 147 Suchmaschinenoptimierung 147 Such maschine noptimier ung  $\rightarrow$  Suchmaschinen Suckerfish Dropdown 235

#### Т

Tabellenbeschriftung  $\rightarrow$  caption-side 510 Tabellenspalten 507 Tabellenzeilen 507 table-layout 509 Tag-Inspektor 368 Tanteks Hack 157 Tanteks Hack  $\rightarrow$  Box Model Hack 120, 121 text-align 445 text-decoration 434 Textfarbe 454 Textfarbe  $\rightarrow$  color 454 text-indent 444 text-shadow 293, 438 text-transform 439 Thumbnails 240 Tidy 89, 382 TidyGUI 382 top 73, 492 TopStyle 357, 371

#### U

Übersetzung 294 UltraDev 367 Umrandung → outline 517, 518, 520 Unicode 432 unicode-bidi 453 Unterer Abstand → bottom 73 Unterstreichungen 255 URI 432 URL 74, 78 User-Agent 269 User-Stylesheets 377

#### ۷

Validator  $\rightarrow$  W3C-Validator 136 Valide Dokumente 135 Validität 135 Vektorgrafiken 83 Vereinfachter Box Model Hack 123 Vererbung 57 Verlinkte Stylesheets 67 vertical-align 446 Vertikale Menüs 225 visibility 496, 497 voice-familiy 534 volume 530 Vordergrundfarbe  $\rightarrow$  color 454

#### W

W3C 85 W3C-Validator 136 Währungsbezeichnungen 409 WAI 154 Web Accessibility Initiative 150, 274 WebDAV 373, 553 Webhits 111 Webspeech 95 Werbebanner 381 Wert 28 Werte für Stylesheets 74 white-space 442 widows 528 width 73, 474 max-width 474 WindowsCE 95 Wireframe 279 Wizards 361 word-spacing 441 WWW 21

#### X

x-Höhe → ex 76 XHTML 85, 86, 367 XML 28, 90 XML-Buttons 301 XML-Prolog 87 XSL 90

#### Ζ

Zähler 413 Zeilenhöhe 443 Zentrieren 193 Zentrierte Inhalte 193 Zentrierter Inhalt → Zentrieren z-index 498 Zugängliche Websites 150 Zugänglichkeit 150 Zweispaltiges Layout 176